# UNIS X1000-12T12F-G2 紫光漏洞扫描 系统

快速开始指南

Copyright © 2024 紫光恒越技术有限公司 版权所有,保留一切权利。

非经本公司书面许可,任何单位和个人不得擅自摘抄、复制本文档内容的部分或全部,并不得以任何形式 传播。

除紫光恒越技术有限公司的商标外,本手册中出现的其它公司的商标、产品标识及商品名称,由各自权利 人拥有。

本文档中的信息可能变动, 恕不另行通知。

| 1 | 新建资产发现任务            | 1  |
|---|---------------------|----|
|   | 1.1 IP 发现           | 1  |
|   | 1.2 子域名猜解           | 3  |
| 2 | 新建系统扫描任务            | 5  |
|   | 2.1 非登陆扫描           | 5  |
|   | 2.2 登陆扫描            | 6  |
| 3 | 新建应用扫描任务            | 9  |
|   | 3.1 应用扫描            | 9  |
| 4 | 新建数据库扫描任务           | 11 |
|   | 4.1 非登陆数据库扫描        | 11 |
|   | 4.2 登陆数据库扫描         | 13 |
| 5 | 新建基线核查任务            | 15 |
|   | 5.1 在线检查任务          | 15 |
|   | 5.2 离线检查任务          | 17 |
| 6 | 新建口令猜解任务            | 21 |
|   | 6.1 在线爆破任务          | 21 |
|   | 6.2 离线 Hash 爆破任务    | 23 |
| 7 | 新建移动扫描任务            | 25 |
|   | 7.1 扫描任务            | 25 |
| 8 | 新建镜像扫描任务            | 27 |
|   | 8.1 公开远程镜像扫描任务      | 27 |
|   | 8.2 Haobor 仓库镜像扫描任务 | 28 |

# 目 录

# 1 新建资产发现任务

本章节将基于具体场景,引导您快速创建资产发现任务。

# 1.1 IP 发现

## 1.1.1 场景说明

扫描探测发现网段中存活 IP、端口、服务信息。

在本场景中,待扫网段和扫描方式的信息参见下表。

表 1-1 场景说明一待扫主机信息

| 扫描网段主机 | 192. 168. 0. 1–254 |
|--------|--------------------|
| 主机存活检测 | 只扫描存活主机            |
| 扫描服务类型 | 是                  |
| 扫描速度   | 快速                 |
| 端口扫描方式 | TCP SYN            |

| 任务类型 | 资产发现一IP 发现                                                         |
|------|--------------------------------------------------------------------|
| 描述   | 发现目标网段中存活的主机,开放的端口号、服务和协议等信息                                       |
| 拓扑示意 | 终端、服务器等目标<br>■↓ 〒 ② ☆ ☆<br>「 ↓ ↓ ↓ ↓ ↓ ↓ ↓ ↓ ↓ ↓ ↓ ↓ ↓ ↓ ↓ ↓ ↓ ↓ ↓ |
| 预置条件 | 扫描器与目标网段网络可达                                                       |

| Image: Image:                                                                                                    | 2.       | 在"资                                                                                                    | 产管理                                                                                                    | 理"→                                                                                                    | "资产发现                                                                                                    | 现"→                                                                                                    | 新建任务                                                                                                    | ,参数如                                                                                                    | 下:                                                                                                    |                                                                                                    |                                                                                                    |
|----------------------------------------------------------------------------------------------------|----------|----------------------------------------------------------------------------------------------------|----------------------------------------------------------------------------------------------------|----------------------------------------------------------------------------------------------------|----------------------------------------------------------------------------------------------------|----------------------------------------------------------------------------------------------------|----------------------------------------------------------------------------------------------------|----------------------------------------------------------------------------------------------------|----------------------------------------------------------------------------------------------------|----------------------------------------------------------------------------------------------------|----------------------------------------------------------------------------------------------------|
| Image: Image:                                                                                                    |          |                                                                                                    |                                                                                                    |                                                                                                    |                                                                                                    |                                                                                                    |                                                                                                    |                                                                                                    |                                                                                                    |                                                                                                    |                                                                                                    |
| *** *** *** **** ***** ***** ***** ***** ***** *****                                                                                                    |          | 任务类型                                                                                                    | ● IP发现                                                                                                    | <ul> <li>子域名发</li> </ul>                                                                                                    | <del></del> 灾现                                                                                                    |                                                                                                    |                                                                                                    |                                                                                                    |                                                                                                    |                                                                                                    |                                                                                                    |
| *** ***                                                                                                    |          | * 任务名                                                                                                    | 测试                                                                                                    |                                                                                                    |                                                                                                    |                                                                                                    | 2 / 12                                                                                                    | 8                                                                                                    |                                                                                                    |                                                                                                    |                                                                                                    |
| ★ Unit Unit Unit Unit Unit Unit Unit Unit                                                                                                    |          | * IP                                                                                                    | 192,168,                                                                                                    | 0.1-254                                                                                                    |                                                                                                    |                                                                                                    |                                                                                                    | 支持输入格式:                                                                                                    |                                                                                                    |                                                                                                    |                                                                                                    |
| Image: Image:                                                                                                    |          |                                                                                                    |                                                                                                    |                                                                                                    |                                                                                                    |                                                                                                    |                                                                                                    | 192.168.2.1,192.16                                                                                                    | 8.2.2                                                                                                    |                                                                                                    |                                                                                                    |
| <b>W O C C C C C C C C C C</b>                                                                                                    |          |                                                                                                    |                                                                                                    |                                                                                                    |                                                                                                    |                                                                                                    |                                                                                                    | 192.168.2.1-255<br>192.168.2.1-192.10                                                                                                    | 8.2.255                                                                                                    |                                                                                                    |                                                                                                    |
| W 10 101 1 10 101 101 101 101 101 101 10                                                                                                    |          |                                                                                                    |                                                                                                    |                                                                                                    |                                                                                                    |                                                                                                    |                                                                                                    | 192.168.2.0/24                                                                                                    |                                                                                                    |                                                                                                    |                                                                                                    |
| CZRQLAL BEER         LIDER THELIORS VERSE         LIDER VERSE         LIDER VERSE         A UNGERSTERE VERSE         LIDER VERSE         A UNGERSTERE VERSE         LIDER VERSE         A UNGERSTERE VERSE         LIDER VERSE         A UNGERSTERE VERSE         A UNGERSTERE VERSE                                                                                                    |          |                                                                                                    |                                                                                                    |                                                                                                    |                                                                                                    |                                                                                                    |                                                                                                    | 192.168.2.*<br>多个用英文逗号或法                                                                                                    | 英行分割                                                                                                    |                                                                                                    |                                                                                                    |
| CXR4±1       EBER#         BLDW       EREMPLOR         BLDW       EREMPLOR                                                                                                    |          |                                                                                                    |                                                                                                    |                                                                                                    |                                                                                                    |                                                                                                    |                                                                                                    |                                                                                                    |                                                                                                    |                                                                                                    |                                                                                                    |
| A Links #Hikule##          #Links #Hikule###       ##Example         #Links #Hikule###       ##Example         #Links # Efails# @ #Hikule####       ##Example         #Links #       #Example         #Links #       #Example         #Links #       #Example         #Links #       #Example         #Links #       #Example         #Links #       #Example         #Links #       #Example         #Interface       @ SYN hor CPSYN(#Hiskig).connecthyTCP connect(#Exis)         #Example       @ Subschehelmendows, SY@Tib@*ub/KE         #Example       @ Subschehelmendows, SY@Tib@*ub/KE         #Example       #Example         #Example       @ Subschehelmendows, SY@Tib@*ub/KE         #Example       #Example         #Example       #Example         #Example       #Example         #Example       #Example         #Example       #Example         #Example       #Example         #Example       #Example         #Example       #Example         #Example       #Example         #Example       #Example         #Example       #Example         #Example       #Example         #Example                                                                                                    |          | 仅发现主机                                                                                                    | - 是否启                                                                                                    | 用                                                                                                    |                                                                                                    |                                                                                                    |                                                                                                    | 11                                                                                                    |                                                                                                    |                                                                                                    |                                                                                                    |
| ★THELLERY WEAKEN          BEZIGHT © RETHELLERY WEAKEN         BEZIGHT © STREIPHENERVICE         BEZIGHT © STREIPHENERVICE         BEZIGHT                                                                                                    |          | 海口洗衣                                                                                                    | ○○田<br>○○                                                                                                    | ()) () () () () () () () () () () () ()                                                                                                    | 一時時間                                                                                                    | ₩                                                                                                    |                                                                                                    |                                                                                                    |                                                                                                    |                                                                                                    |                                                                                                    |
| <ul> <li>■主文編口列葉 ● 台灣馬等特目編員主文的編口不目編編白總縣中的編日</li> <li>■社文編口列葉 ● 台灣馬等特目編員主文的編口不目編編白總縣中的編日</li> <li>■地工机規模 ● 台灣馬等地理是打磨的建築性的目子時編出所用的建築是他的是是myoqu用高管計開建度会比较增</li> <li>日調整要理 ● 台灣馬等與目時編出所用的建築是他的建築性的是新聞的建築的。Connect为TCP connect(全造場)</li> <li>日調整理 ● 台灣馬等與目時編出所用的建築是他的建築性的是新聞的建築的。</li> <li>第11個整理 ● 台灣馬等與目時編出所用的建築是他的建築性的是新聞的建築的。</li> <li>第11個整理 ● 台灣高等與目時編出所用的建築是他的建築性的。</li> <li>1日調整理 ● 台灣高等與目時編出所用的建築是他的建築性的。</li> <li>3. 配置完成后点击 "保存并执行"按钮,即可开始进行任务。</li> <li>4. 查看结果: 扫描完成后点击任务右侧的 "结果",查看扫描结果,扫描结果支持资产库。</li> </ul>                                                                                                    |          | 师山应洋                                                                                                    | 吊用晒口                                                                                                    | 1(1年1子)                                                                                                    |                                                                                                    | <u>白</u>                                                                                                    |                                                                                                    |                                                                                                    |                                                                                                    |                                                                                                    |                                                                                                    |
| ■ Middel @ Origine & Origine &                                                                                                    |          | 自定义端口列表                                                                                                    | 是否启》                                                                                                    | 用 🛛 启用后将挂                                                                                                    | 日描自定义的端口,7                                                                                                    | 不扫描端口模板中                                                                                                    | 的端口                                                                                                    |                                                                                                    |                                                                                                    |                                                                                                    |                                                                                                    |
| ★□日頭欄試 「CP SVN 」 ● SYN 为TCPSYN(半连续),Connect/bTCP connect(全选统) 日編展秀型 ● 今边选标是好期目時端口所开始的服务是加快这是加快运用的服务中型 日編展章 ● 印题 ● 印题 ● 印题 ● 印题 ● 印题 ● 印题 ● 印题 ● 印                                                                                                    |          | 跳过主机发现                                                                                                    | 0 勾选                                                                                                    | 后不检查主机是                                                                                                    | 否在线,认为所有主                                                                                                    | 机都是在线的                                                                                                    |                                                                                                    |                                                                                                    |                                                                                                    |                                                                                                    |                                                                                                    |
| PI開發秀型 ● 今选后是U则目标调口所开启的服务是http还是myod/开启后目描通度会比较错。 PI描述论 ● 今选后会目到的undbus, S7等工论专业协议 PI描述论 ● 分选后会目到的undbus, S7等工论专业协议 PI描述 ● 印述 ● 12 ● 12 ● 12 ● 12 ● 12 ● 12 ● 12 ● 1                                                                                                    |          | 端口扫描模式                                                                                                    | TCP SYN                                                                                                    | N                                                                                                    | ✓ Ø SYN 为                                                                                                    | oTCPSYN(半连接                                                                                                    | );Connect为TCP c                                                                                                    | connect(全连接)                                                                                                    |                                                                                                    |                                                                                                    |                                                                                                    |
| <ul> <li>Immersed Q Q Qualatative y at lange (1) (1) (1) (1) (1) (1) (1) (1) (1) (1)</li></ul>                                                                                                    |          | ᆆᆕᄪᅒᆇᆂᆈ                                                                                                    |                                                                                                    |                                                                                                    |                                                                                                    |                                                                                                    |                                                                                                    |                                                                                                    |                                                                                                    |                                                                                                    |                                                                                                    |
| <ul> <li>I#Ⅲ世协议 ● 勾选后会扫描和mumubus, S79°工注专业协义</li> <li>I#Ⅲ速度 ● 自然 ● 快速 ● 避快速</li> <li>3. 配置完成后点击"保存并执行"按钮,即可开始进行任务。</li> <li>4. 查看结果:扫描完成后点击任务右侧的"结果",查看扫描结果,扫描结果支持资产库。</li> </ul>                                                                                                    |          | 1711111117599至                                                                                                    | <u>м</u> 🕡 Арт                                                                                                    | のたたに、からないであり                                                                                                    | 니까기기여리개요ㅋㅋㅋㅋ                                                                                                    | nupæænysqi,77/                                                                                                    | 그 여기 배조 순 조 나 부                                                                                                    | XIE                                                                                                    |                                                                                                    |                                                                                                    |                                                                                                    |
| <text><list-item><list-item></list-item></list-item></text>                                                                                                    |          | 扫描工控协议                                                                                                    | 🗌 🛛 勾选                                                                                                    | 后会扫描如mudb                                                                                                    | bus、S7等工控专业                                                                                                    | 业协议                                                                                                    |                                                                                                    |                                                                                                    |                                                                                                    |                                                                                                    |                                                                                                    |
| <ul> <li>第78 ● EEE ● TRUE ● TRU</li></ul>                                                                                                    |          |                                                                                                    |                                                                                                    |                                                                                                    |                                                                                                    |                                                                                                    |                                                                                                    |                                                                                                    |                                                                                                    |                                                                                                    |                                                                                                    |
| <ul> <li>●骤</li> <li>3. 配置完成后点击"保存并执行"按钮,即可开始进行任务。</li> <li>4. 查看结果:扫描完成后点击任务右侧的"结果",查看扫描结果,扫描结果支持资产库。</li> </ul>                                                                                                    |          | 扫描速度                                                                                                    | ○ 白活成                                                                                                    | 0 快速                                                                                                    | 2 招快速                                                                                                    |                                                                                                    |                                                                                                    |                                                                                                    |                                                                                                    |                                                                                                    |                                                                                                    |
|                                                                                                    | 3.       | 印置完                                                                                                    | ○ <sup>自适应</sup><br>【成后】                                                                                                    | ● <sup>快速</sup><br>点击"伤                                                                                                    | <sup>○ 超快速</sup><br>呆存并执                                                                                                    | 行"按钮                                                                                                    | ],即可ヲ                                                                                                    | 开始进行任                                                                                                    | E务。                                                                                                    |                                                                                                    |                                                                                                    |
| 任务行         任务 欠配         送成         消成         消位         消位         消位         消位         消位           第24         戶225         第25         100         2024-01-24 16.49.47         2024-01-24 16.58.40         2024-01-24 16.49.47         746 40.47         746 40.47         746 40.47         746 40.47         746 40.47         746 40.47         746 40.47         746 40.47         746 40.47         746 40.47         746 40.47         746 40.47         746 40.47         746 40.47         746 40.47         746 40.47         746 40.47         746 40.47         746 40.47         746 40.47         746 40.47         746 40.47         746 40.47         746 40.47         746 40.47         746 40.47         746 40.47         746 40.47         746 40.47         746 40.47         746 40.47         746 40.47         746 40.47         746 40.47         746 40.47         746 40.47         746 40.47         746 40.47         746 40.47         746 40.47         746 40.47         746 40.47         746 40.47         746 40.47         746 40.47         746 40.47         746 40.47         746 40.47         746 40.47         746 40.47         746 40.47         746 40.47         746 40.47         746 40.47         746 40.47         746 40.47         746 40.47         746 40.47         746 40.47         746 40.47         74                                                                                                    | 3.<br>4. | <sup>扫描速度</sup><br>配置完<br>査看结<br>资产库                                                                                                    | ○ ≋≝œ<br>〕成后」<br>〕果: 1<br><sup>〕</sup> 。                                                                                                    | ● ♥≢<br>点击"伊<br>扫描完成                                                                                                    | ○ <sup>超快速</sup><br>呆存并执行<br>戊后点击付                                                                                                    | 行"按钮<br>任务右侧                                                                                                    | [,即可 <del>]</del><br>]的"结 <sup>!</sup>                                                                                                    | 开始进行住<br>果",查看                                                                                                    | £务。<br>扫描结身                                                                                                    | <b>果,</b> 扫                                                                                                    | 描结果支持                                                                                                    |
| ■ 読ん       ● P2版       ● D2K       ● D2K       0 20404246947       20404246947       20404246947       20404246947       ● D2404246947       ● D2404246947       ● D2404246947       ● D2404246947       ● D2404266947       ● D24042669478       ● D24042669478                                                                                                    | 3.<br>4. | 日端連度<br>配置完<br>査看结<br>资产库                                                                                                    | ○ 目适应<br>(成后)<br>「果: 1<br>…。                                                                                                    | ● ♥<br>点击"仍<br>扫描完成                                                                                                    | ○ 器快速<br>呆存并执行<br>戊后点击付                                                                                                    | 行"按钮<br>任务右倾                                                                                                    | ],即可∃<br>]的"结∮                                                                                                    | 开始进行伯<br>果",查看                                                                                                    | E务。<br>扫描结身                                                                                                    | 畏,扫                                                                                                    | 描结果支持                                                                                                    |
| • waino.com       7463230       9263       100       202410.65 162.217       202410.65 16.10.21       2023-12.28 14.51.10       766 466 46.02 Mini 466 46.02 Mini 46.02 Mini 466 46.02 Mini 466.02 Mini 466.02 Mini 466.02 Mini                                                                                                    | 3.<br>4. | 日前速度<br>配置完<br>査看结<br>资产库                                                                                                    | ○ 目透应<br>;成后」<br>;果: 3<br>:。                                                                                                    | ● 快速<br>点击" 你<br>扫描完成                                                                                                    |                                                                                                    | 行"按钮<br>任务右侧                                                                                                    | 1,即可う<br>1的"结身                                                                                                    | 开始进行作<br>果",查看                                                                                                    | 壬务。<br>扫描结身                                                                                                    | <b>艮,扫</b>                                                                                                    | 描结果支持<br>1 EX 0 === 0 0                                                                                                    |
| 10x1 10x 14       10x2m       100       2023-12-20 13.4500       2023-12-20 13.47.35       2023-12-20 13.4500       开始 編集 換算         1       192.168.0*       炉笼银       902       2023-12-20 13.47.35       2023-12-20 13.47.35       2023-12-20 13.47.35       2023-12-20 13.45.00       开始 編集 換算         1       192.168.0*       炉笼银       204       10       2023-12-20 13.52.95       2023-12-20 13.52.05       2023-12-20 11.51.27       开始 編集 換算         1       1       100       2023-12-20 11.50.49       0       2023-12-20 11.51.27       开始 編集 換算         1       1       100       2023-12-20 11.50.49       0       2023-12-20 11.51.27       开始 編集 換算         1       1       100       2023-12-20 11.50.49       0       2023-12-20 11.51.27       开始 編集 換算                                                                                                    | 3.<br>4. | 日端速度<br>配置完<br>査看结<br>资产库<br>(1986)<br>(1986)<br>(19 | ○ 目道应<br>派后」<br>课 <b>果:</b><br>、                                                                                                    | ● 快速<br>点击" 你<br>扫描完成<br>(55年)<br>(55年)<br>(55+)<br>(55+) |                                                                                                    | 行"按钮<br>任务右侧<br><sup>111</sup> 2 3 3 3 3 3 3 3 3 3 3 3 3 3 3 3 3 3 3                                                                                                    | 1,即可引<br><b>1的"结</b> 身<br>M11 <b>3007</b>                                                                                                    | 开始进行住<br>果",查看<br>2021-01-24 16 58 40                                                                                                    | <b>壬务。</b><br>扫描结身<br>2024-01-24 16-4                                                                                                    | <b>果,扫</b>                                                                                                    | 描结果支持<br>* KEE                                                                                                    |
| 192.166.0.*       192.086       192.086       10       2023.12.26 11.51.29       2023.12.26 11.51.27       756 ଲाй 65.8 189         1       1       192.086       1       2023.12.26 11.50.49       2023.12.27 10.45.53       756 ଲाй 65.8 189         上       -       -       -       -       -       -       -       -       -       -       -       -       -       -       -       -       -       -       -       -       -       -       -       -       -       -       -       -       -       -       -       -       -       -       -       -       -       -       -       -       -       -       -       -       -       -       -       -       -       -       -       -       -       -       -       -       -       -       -       -       -       -       -       -       -       -       -       -       -       -       -       -       -       -       -       -       -       -       -       -       -       -       -       -       -       -       -       -       -       -       -       -       -       -                                                                                                    | 3.<br>4. | 扫描速度<br>配置完<br>査看结<br>资产库                                                                                                    | <ul> <li>目透应</li> <li>派成后」</li> <li>(果: 寸)</li> <li>(</li></ul>                                                                                                    | ● 快速<br>点击"仍<br>扫描完成<br><sup>(1)</sup><br><sup>(1)</sup><br><sup>(1)</sup><br><sup>(1)</sup><br><sup>(1)</sup><br><sup>(1)</sup><br><sup>(1)</sup><br><sup>(1)</sup><br><sup>(1)</sup><br><sup>(1)</sup><br><sup>(1)</sup>                                                                                                    |                                                                                                    | 行"按钮<br>任务右侧                                                                                                    | 1,即可引<br><b>1的"结</b><br><u>9</u><br>941500896<br>204-01-24 16.49.47<br>204-01-05 42 07                                                                                                    | 中始进行作<br>果",查看<br>200401-24 1658-40<br>200401-65 16 10211                                                                                                    | 王务。<br>扫描结り<br>202401-24164<br>2023-1228164                                                                                                    | <b>果,扫</b><br>847 3<br>1110 3                                                                                                    | 抽结果支持                                                                                                    |
| 1     IP2短程     已停止     1     2023-12-26 11:50.49     2023-12-27 10.45.53     开始 備補 防理 動分       共合衆<<1                                                                                                    | 3.<br>4. | 日前恵度<br>配置完<br>査看結<br>资产库<br>(1)<br>(1)<br>(1)<br>(1)<br>(1)<br>(1)<br>(1)<br>(1)<br>(1)<br>(1)                                                                                                    | ○ 目透应<br>〕成后〕<br>〕果: 寸<br>…。                                                                                                    | <ul> <li>快速</li> <li>点击"6</li> <li>扫描完成</li> <li>日描完成</li> <li>日本完成</li> <li>日本完成</li> <li></li></ul>                                                                                                    |                                                                                                    | 行"按钮<br>任务右侧<br><sup>100</sup>                                                                                                    | L,即可引<br><u>1的"结</u> 身<br><u>M1300000</u><br>222-01-24 16-48-47<br>222-01-24 16-48-47<br>222-12-28 13-46-00<br>222-12-28 13-46-00<br>222-12-28 11-01-29                                                                                                    | 中始进行作<br>果", 査看<br>2024-01-24 16.58.40<br>2024-01-05 16 10:211<br>2023-12.28 13.47.35                                                                                                    | 王务。<br>扫描结身<br>2024-01-24 164<br>2023-12-28 145<br>2023-12-28 145<br>2023-12-28 145                                                                                                    | <b>東,扫</b><br>947 第<br>11:10 第<br>500 第                                                                                                    |                                                                                                    |
| 共6条 < <b>1</b> > 前往 1 页 10账页 >                                                                                                    | 3.<br>4. | 扫描速度<br>配置完<br>査看结<br>资产库<br>(12168-4)<br>122168-4<br>122168-4                                                                                                    | ○ 目透应<br>:成后)<br>:课: :<br>:<br>:<br>:<br>:<br>:<br>:<br>:<br>:<br>:<br>:<br>:<br>:<br>:                                                                                                    | <ul> <li>快速</li> <li>点击"份</li> <li>扫描完成</li> <li>日描完成</li> <li>(約束型)</li> <li>(約束型)</li> <li>(10未1)</li> <li>(10+1)</li> <li>(10+1)</li> <li></li></ul>                                                                                                    |                                                                                                    | 行"按钮<br>任务右侧<br><sup>20</sup> 2<br>20<br>20 2<br>20<br>20 2<br>20<br>20<br>20<br>20<br>20<br>20<br>20<br>20<br>20<br>20<br>20<br>20<br>20                                                                                                    | L,即可子<br>小的"结身<br>24401-2416-48-47<br>124401-2416-48-47<br>124401-2416-48-47<br>123412-2811345:00<br>123412-281131129                                                                                                    | <b>平始进行住</b><br>果",查看<br>2024-01-24 16:58-40<br>2024-01-28 16:10:21<br>2023-12-28 13:47:35                                                                                                    | 王务。<br>扫描结身<br>2024-01-24 164<br>2025-12-28 145<br>2025-12-28 145<br>2025-12-28 115<br>2025-12-28 115                                                                                                    | <b>果,扫</b><br>947 第<br>1110 第<br>500 第<br>128 第                                                                                                    | 描结果支持<br>+ Rt2 0 899 0 0<br>Rt<br>Rts act 0 899<br>Rts act 0 899<br>Rts act |
|                                                                                                    | 3.<br>4. | 扫描速度<br>配置完<br>査看结<br>资产库<br>(近):<br>(近):<br>(近):<br>(近):<br>(近):<br>(近):<br>(近):<br>(近):                                                                                                    | <ul> <li>目透应</li> <li>武成后」</li> <li>課果: 第</li> <li>(and the set of the set of the</li></ul> | <ul> <li>快速</li> <li>点击"份</li> <li>扫描完成</li> <li>扫描完成</li> <li>(約二次)</li> <li>(約二次)</li> <li>(11)</li> <li>(11)</li> <li>(11)</li> <li>(11)</li> <li>(11)</li> <li>(11)</li> <li>(11)</li></ul>                                                                                                    |                                                                                                    | 行"按钮<br>任务右侧<br><sup>20</sup>                                                                                                    | L, 即可子<br>小的"结身<br>244130000<br>24416.48.47<br>22416.48.47<br>22416.48.47<br>22416.48.49<br>22416.24811.45.00<br>22316.24811.45.00<br>22316.24811.45.129<br>22316.24811.45.129                                                                                                    | <b>平始进行住</b><br>果", 查看<br>2024-01-24 15:58-40<br>2024-01-26 15:47-25<br>2023-12-28 13:47:35                                                                                                    | 王务。<br>扫描结り<br>2024-01-24 16-4<br>2023-12-28 143<br>2023-12-28 143<br>2023-12-28 143<br>2023-12-28 143<br>2023-12-28 143<br>2023-12-27 10-4                                                                                                    | <b>東,扫</b><br>9.47 5<br>9.47 5<br>1110 5<br>800 5<br>128 5<br>127 5<br>853 5<br>853 5                                                                                                    | 描结果支持<br>またででのののののの<br>またでのののののののののののののののののののののののののののののののののののの                                                                                                    |
|                                                                                                    | 3.<br>4. | 扫描速度<br>配置完<br>査看結<br>资产库<br>(<br>の)<br>(<br>の)<br>(<br>の)<br>(<br>の)<br>(<br>の)<br>(<br>の)<br>(<br>の)<br>(<br>の                                                                                                    | ○ 目透应                                                                                                    | <ul> <li>快速</li> <li>点击"份</li> <li>扫描完成</li> <li>日描完成</li> <li>日本</li> <li>日本</li></ul>                                                                                                    |                                                                                                    | 行"按钮<br>任务右侧<br><sup>100</sup>                                                                                                    | 4, 即可子<br>们的"结身<br>224-01-24 16 48 47<br>224-01-24 16 48 47<br>224-01-24 16 48 47<br>224-228 11 30-22<br>223-12-28 11 30-29<br>223-12-28 11 50 49                                                                                                    | <b> 中始进行住  ま 、                                 </b>                                                                                                    | 任务。<br>扫描结り<br>2024-01-24 16-4<br>2023-12-28 14-5<br>2023-12-28 14-5<br>2023-12-28 11-5<br>2023-12-28 11-5<br>2033-12-5<br>2033-12-5<br>2033-12-5<br>2033-12-5<br>2033-12-5<br>2033-12-5<br>2033-12-5<br>2033-12-5<br>2033-12-5<br>2033-12-5<br>2033-12-5<br>2033-12-5<br>2033-12-5<br>2033-12-5<br>2033-12-5<br>2033-12-5<br>2033-12-5<br>2033-12-5<br>2033-12-5<br>2033-12-5<br>2033-12-5                                                           | 果, 扫<br>9.47 - 3<br>11.110 - 3<br>5.00 - 3<br>12.20 - 3<br>12.27 - 3<br>5.53 - 3<br>5.53 - 3<br>12<br>12.7 - 3<br>12<br>12.7 - 3<br>12<br>12.7 - 3<br>12<br>12.7 - 3<br>12<br>12.7 - 3<br>12.7 - 3<br>12.7 |                                                                                                    |
|                                                                                                    | 3.<br>4. | 扫描速度<br>配置完<br>査看結<br>资产库<br>(新客)<br>(192168.4)<br>(192168.4)<br>(192168.4)<br>(192168.4)<br>(192168.4)<br>(192168.4)<br>(192168.4)<br>(192168.4)                                                                                                    | ○ 目透应                                                                                                    | <ul> <li>快速</li> <li>点击"你</li> <li>扫描完成</li> <li>扫描完成</li> <li>印2環</li> <li>印2環</li> <li>印2環</li> <li>印2環</li> <li>印2環</li> </ul>                                                                                                    |                                                                                                    | 行"按钮<br>任务右侧<br><sup>20</sup>                                                                                                    | 4, 即可引<br>小的"结身<br>20401-24 16 49 47<br>20401-05 15 22 17<br>2042 3 12 3 12 3 60<br>23 12 28 11 31 29<br>23 12 28 11 31 29<br>23 12 28 11 31 29                                                                                                    | <b>平始进行作</b><br><b>果", 査看</b><br>2024-01-24 16.58.40<br>2024-01-05 16 10:211<br>2023-12.28 13.47.25                                                                                                    | <b>任务。</b><br><b>打描结長</b><br>2024-01-24 16.4<br>2023-12-28 14.5<br>2023-12-28 11.5<br>2023-12-28 11.5<br>2033-12-28 11.5<br>2023-12-28 11.5<br>2033-12-28 11.5<br>2033-12-15<br>2034-11.5<br>2034-12-15<br>2034-12-15<br>2034-15<br>2034-15<br>2034-12-15<br>2034-15<br>2034-12-15<br>2034-12-15<br>2034-                                   | <b>長,扫</b><br>9.47 第<br>1110 第<br>128 第<br>127 第<br>127 第<br>12<br>第<br>12<br>第<br>12<br>第<br>12<br>第<br>12<br>第<br>12<br>第<br>12<br>第<br>12                                                                                                    |                                                                                                    |
| 任务名: 現成 任务规型 17% 現 秋志: SGK 目动周期 🌑 三虎 💶 100%                                                                                                    | 3.<br>4. | 日前恵度<br>配置完<br>査看結<br>资产库<br>(1) 22,168.4<br>1) 122,168.4<br>1) 124,168.4<br>1) 124,168.4<br>1) 124,                                                                                                    |                                                                                                    | <ul> <li>快速</li> <li>大击 " 份</li> <li>扫描完成</li> <li>日描完成</li> <li>「 25%</li> <li>「 25%</li> <li>「 12%</li> <li>「 12%</li> <li>「 12%</li> <li>「 12%</li> <li>「 12%</li> <li>( 12%)</li> <li>( 12%)&lt;</li></ul>                                                                                                    |                                                                                                    | 行"按钮<br>任务右侧<br><sup>20</sup><br>20<br>20<br>20<br>20<br>20<br>20<br>20<br>20<br>20<br>20<br>20<br>20<br>20                                                                                                    | 1, 即可子<br>小的"结身<br><sup>100</sup> "结身<br><sup>122401-241649-47</sup><br><sup>122401-241649-47</sup><br><sup>12241228113129</sup><br><sup>12241228113129</sup><br><sup>1224228115129</sup><br><sup>12241228115129</sup>                                                                                                    | <b>平始进行作</b><br><b>果", 査看</b><br>2024-01-24 1658.40<br>2024-01-24 1658.40<br>2024-01-65 16-10-21<br>2023-12-28 13.47-35                                                                                                    | <b>住务。</b><br><b>打描结</b><br>2024-01-24 164<br>2023-1228 148<br>2023-1228 148<br>2023-1227 148<br>2023-1227 148<br>2023-1227 148<br>2023-1227 148<br>2023-1227 148<br>2023-1227 148<br>2023-1227 148<br>2023-1227 148<br>2023-1227 148<br>2023-1227 148<br>2023-1227 148<br>2023-1227 148<br>2035-1278 148<br>2035-1278 148<br>2035-1278 148<br>2035-1278 148<br>2035-1278 148<br>2035-1278 148<br>2035-1278 148<br>2035-1278 148<br>2035-1278 148<br>2035-1278 148<br>2035-1278 148<br>2035-1278 148<br>2035-1278 148<br>2035-1278 148<br>2035-1278 148<br>2035-1278<br>2035-1278 148<br>2035-1278 148<br>2035-1278 148<br>2035-1278 148<br>2035-1278 148<br>2035-128<br>2035-128<br>205 | <b>果,扫</b><br>947 第<br>1110 第<br>128 第<br>127 第<br>127<br>第<br>127<br>第<br>127<br>第<br>127<br>第<br>127<br>第<br>127<br>第<br>127<br>第<br>127<br>第<br>127<br>第<br>127<br>第<br>127<br>第<br>127<br>第<br>127<br>第<br>127<br>第<br>127<br>第<br>127<br>第<br>127<br>第<br>127<br>第<br>127<br>第<br>127<br>第<br>127<br>1<br>1<br>1<br>1<br>1<br>1<br>1<br>1<br>1<br>1<br>1<br>1<br>1<br>1<br>1<br>1<br>1<br>1                                                                                                    | 描结果支持<br>1 PR2 0 899 0 0 0<br>HT 0 1 999 0 0 0<br>HT 0 1 999 0 0 0<br>HT 0 1 999 0 0 0<br>HT 0 1 999 0 0<br>HT 0 1 999 0 0<br>1 页 1090页 v                                                                                                    |
| (1594) <b>1884</b> (1599-182) Vot. <b>1995</b> Biologie Constant Constant Co                                                                                                    | 3.<br>4. | 扫描速度<br>配置完<br>査看結<br>资产库<br>(研究)<br>(研究)<br>(<br>(<br>(<br>(<br>(<br>(<br>(<br>(<br>(<br>(<br>(<br>(<br>(<br>(<br>(<br>(<br>(<br>(<br>(                                                                                                    |                                                                                                    | <ul> <li>快速</li> <li>点击"份<br/>扫描完成</li> <li>日描完成</li> <li>印2環</li> <li>印2環</li> <li>印2環</li> <li>印2環</li> <li>印2環</li> <li>印2環</li> <li>印2環</li> </ul>                                                                                                    |                                                                                                    | 行"按钮<br>任务右侧<br><sup>20</sup><br>20<br>20<br>20<br>20<br>20<br>20<br>20<br>20<br>20<br>20<br>20<br>20<br>20                                                                                                    | 1, 即可子<br>1的"结身<br>24413000<br>22441-2416.48-47<br>22441-2416.48-47<br>22342-281134500<br>22342-28113529<br>22342-28113529<br>22342-28113529                                                                                                    | <b>F 始进行住</b><br>果", 査看<br>200401-241658-40<br>200401-241658-40<br>200401-0516-10211<br>2003-12-2813-47-35                                                                                                    | 王务。<br>扫描结り<br>2024-01-24 f8-4<br>2023-12-28 f8-3<br>2023-12-28 f8-3<br>2023-12-28 f8-3<br>2023-12-28 f8-3<br>2023-12-28 f8-3<br>2023-12-27 f8-4<br>2023-12-27 f8-4<br>2023-12-27 f8-4<br>2023-12-27 f8-4<br>2023-12-27 f8-4<br>2023-12-28 f8-3<br>2023-12-28 f8-3<br>2033-12-28 f8-3<br>2033-12-28 f8-3<br>2035-12-28 f8-3<br>2035-12-28 f8-3<br>2035-12-1                                                                        | <b>見</b> , 扫<br>9.47 第<br>128 第<br>127 第<br>553 第<br>127 第<br>553 第<br>127 第<br>127 第<br>12<br>1<br>12<br>1<br>12<br>1<br>12<br>1<br>1<br>1<br>1<br>1<br>1<br>1<br>1<br>1<br>1                                                                                                    |                                                                                                    |
|                                                                                                    | 3.<br>4. | 日前恵度<br>配置完<br>査看結<br>资产库<br>(研究)<br>(研究)<br>(<br>(<br>(<br>(<br>(<br>(<br>(<br>(<br>(<br>(<br>(<br>(<br>(<br>(<br>(<br>(<br>(<br>(<br>(                                                                                                    |                                                                                                    | <ul> <li>快速</li> <li>点击"份<br/>扫描完成</li> <li>扫描完成</li> <li>印2環</li> <li>印2環</li> <li>印2環</li> <li>印2環</li> <li>印2環</li> <li>印2環</li> <li>印2環</li> <li>印2環</li> <li>印2環</li> </ul>                                                                                                    |                                                                                                    | 行"按钮<br>任务右侧<br>20<br>20<br>20<br>20<br>20<br>20<br>20<br>20<br>20<br>20<br>20<br>20<br>20                                                                                                    | 1, 即可子<br><u>1的"结</u> 身<br>24-01-24-16-48-47<br>24-01-24-16-48-47<br>24-01-24-16-48-47<br>22-12-28-11-30-29<br>22-12-28-11-30-49<br>22-12-28-11-30-49                                                                                                    | <b>平始进行住</b><br><b>果", 查看</b><br>202401-241558-40<br>202401-261558-40<br>2023-12-2813-47-35                                                                                                    | E务。 力描结与 20240124164 20240124164 2023-12.28145 2023-12.28145 2023-12.28145 2023-12.27164 共合策 《 《                                                                                                    | 長,扫   9.47   9.47   9.47   9.47   9.47   9.47   9.47    9.47   9.47   9.47   9.47    9.47   9.47   9.47   9.47    9.47   9.47   9.47   9.47   9.47   9.47   9.47    9.47   9.47   9.47   9.47   9.47   9.47   9.47   9.47   9.47   9.47   9.47   9.47   9.47   9.47   9.47   9.47   9.47   9.47   9.47   9.47   9.47   9.47   9.47   9.47   9.47   9.47   9.47   9.47   9.47   9.47   9.47   9.47   9.47   9.47   9.47   9.47   9.47   9.47   9.47   9.47   9.47   9.47    9.47   9.47   9.47   9.47   9.47   9.47   9.47   9.47   9.47   9.47   9.47   9.47   9.47   9.47   9.47    9.47   9.47   9.47   9.47    9.47   9.47    9.47   9.47    9.47   9.47   9.47   9.47    9.47   9.47   9.47    9.47   9.47    9.47    9.47    9.47   9.47   9.47   9.47    9.47    9.47    9.47   9.47    9.47   9.47    9.47   9.47    9.47   9.47    9.47    9.47    9.47   9.47    9.47    9.47   9.47    9.47   9.47    9.47    9.47   9.47    9.47   9.47    9.47   9.47    9.47    9.47    9.47    9.47    9.4                                                                                                    | 描结果支持<br>■ KIE                                                                                                    |
|                                                                                                    | 3.<br>4. | 扫描速度<br>配置完<br>査看結<br>资产库<br>・ 低彩<br>・ 低彩<br>・ 低彩<br>・ いいの<br>・ いいの<br>・ いの<br>・ いいの<br>・ いいの<br>・ いいの<br>・ いいの<br>・ いの<br>・ いいの<br>・ いの<br>・ いいの<br>・ いいの<br>・ いいの<br>・ いいの<br>・ いいの<br>・ いいの<br>・ いいの<br>・ いいの<br>・ いいの<br>・ いいの<br>・ いいの<br>・ いいの<br>・ いいの<br>・ いいの<br>・ いいの<br>・ いいの<br>・ いいの<br>・ いいの<br>・ いいの<br>・ いいの<br>・ いいの<br>・ いの<br>・ いいの<br>・ いいの<br>・ いいの<br>・ いいの<br>・ いいの<br>・ いいの<br>・ いいの                                                                                                    | <ul> <li>自适应</li> <li>(現人后)</li> <li>(現人)</li> <li>(現人)</li> <li>(現人)</li> <li>(現人)</li> <li>(現人)</li> <li>(現人)</li> <li>(現人)</li> <li>(現人)</li> <li>(現人)</li> <li>(現人)</li> <li>(現人)</li> <li>(現人)</li> <li>(現人)</li> <li>(現人)</li> <li>(現人)</li> <li>(現人)</li> </ul>                                                                                                    | <ul> <li>快速</li> <li>快速</li> <li>片油</li> <li>竹油</li> <li>行加</li> <li>行加</li> <li></li></ul>                                                                                                    |                                                                                                    |                                                                                                    | L, 即可子<br>1的"结与<br>10的"结与<br>24-01-24-16-18-27<br>12-12-22 11-52-9<br>12-12-22 11-52-9<br>12-12-22-9<br>12-12-22-9 | 中始进行係<br>果", 査看<br>2024-01-24 16:58-04<br>2023-12-28 13:47:35<br>2023-12-28 13:47:35<br>2023-12-28 13:47:35                                                                                                    | ESCEWER                                                                                                    | <ul> <li>キャ・扫</li> <li>キャ・扫</li> <li>キャ・カー</li> <li>キャ・カー</li> <li></li></ul>                                                                                                    |                                                                                                    |
|                                                                                                    | 3.<br>4. | 扫描速度<br>配置完<br>変子存<br>変子存<br>である<br>である<br>である<br>である。<br>152168.04<br>152168.04                                                                                                    |                                                                                                    | <ul> <li>快速</li> <li>快速</li> <li>「日 抽 完成</li> <li>日 抽 完成</li> <li>日 2 元</li> <li>日 2 元</li> <li>日</li></ul>                                                                                                    |                                                                                                    | 行" 按钮<br>任务右(<br>2<br>2<br>2<br>2<br>3<br>3<br>3<br>3<br>3<br>3<br>3<br>3<br>3<br>3<br>3<br>3<br>3<br>3<br>3                                                                                                    | <ol> <li>即可引</li> <li>加 "结只</li> <li>約 "结只</li> <li>約 "结只</li> <li>約 "结只</li> <li>約 "结只</li> <li>約 "结只</li> <li>約 "结只</li> <li>2 4 0 1 4 9 4 7 1 1 2 2 1 1 1 2 1 1 2 1 1 1 2 1 1 2 1 1 1 2 1 1 1 2 1 1 1 2 1 1 1 2 1 1 1 2 1 1 1 2 1 1 1 2 1 1 1 2 1 1 1 2 1 1 1 2 1 1 1 2 1 1 1 2 1 1 1 2 1 1 1 2 1 1 1 2 1 1 1 2 1 1 1 2 1 1 1 2 1 1 1 2 1 1 1 2 1 1 1 2 1 1 1 2 1 1 1 2 1 1 1 2 1 1 1 2 1 1 1 2 1 1 1 2 1 1 1 2 1 1 1 2 1 1 1 2 1 1 1 2 1 1 1 2 1 1 1 2 1 1 2 1 1 1 2 1 1 1 2 1 1 1 2 1 1 1 2 1 1 1 2 1 1 1 2 1 1 1 2 1 1 1 2 1 1 1 2 1 1 1 2 1 1 1 2 1 1 1 2 1 1 1 2 1 1 1 2 1 1 1 2 1 1 1 2 1 1 1 2 1 1 1 2 1 1 2 1 1 1 2 1 1 2 1 1 1 2 1 1 2 1 1 1 2 1 1 2 1 1 1 2 1 1 2 1 1 1 2 1 1 2 1 1 1 2 1 1 2 1 1 1 2 1 1 2 1 1 1 2 1 1 2 1 1 2 1 1 2 1 1 1 2 1 1 2 1 1 1 2 1 1 2 1 1 2 1 1 2 1 1 2 1 1 2 1 1 2 1 1 2 1 1 1 2 1 1 2 1 1 1 2 1 1 2 1 1 1 2 1 1 1 2 1 1 1 2 1 1 1 2 1 1 1 2 1 1 1 2 1 1 1 2 1 1 1 2 1 1 1 2 1 1 1 2 1 1 1 2 1 1 1 2 1 1 1 2 1 1 1 2 1 1 1 2 1 1 1 2 1 1 1 2 1 1 1 2 1 1 1 2 1 1 1 2 1 1 1 2 1 1 1 2 1 1 1 2 1 1 1 1 1 1 1 1 1 1 1 1 1 1 1 1 1 1 1 1</li></ol>                                                                                                    | 中始进行名<br>果", 査看<br>2024-01-24 16.58.40<br>2024-01-05 16 10.21<br>2023-12-28 13.47.35<br>2023-12-28 13.47.35<br>2023-12-28 13.47.55<br>2023-12-28 13.47.55<br>2023-12-28 13                   | E务。 力描结り 20240124164 20240124164 202240124164 20231228115 20231228115 20231228115 20231228115 20231228115 20231228115 20231228115 20231228115 20231228115 20231228115 20231228115 20231228115 20231228115 20231228115 20231228115 20231228115 2023128115 2023128115 2023128116                                                                                                    | 長,扫                                                                                                    |                                                                                                    |
| Life     Mat     Life     Mat     Mat<                                                                                                    | 3.<br>4. | 日面恵度<br>配置完<br>変产库<br>で、<br>「「「「」」<br>「」」<br>「」」<br>「」」<br>「」」<br>「」」<br>「」」                                                                                                    | <ul> <li>自适应</li> <li>() 現代日</li> <li>() 現代日</li></ul>                                                                                                    | ● 快速           点击 " 伊           扫描完成           日 法           「 日 法           「 日 法           」 日 法           」 日 法           」 日 法           」 日 法           」 日 法           」 日 法           」 日 法           」 日 法           」 日 法           」 日 法           」 日 法           」 日 法                                                                                                    |                                                                                                    | 行" 按钮<br>任务右()<br>200 2<br>201 2<br>201 | 1、即可う           1的 "结り           160 "结り           161 1680所           204 01-24 16 49 47           204 01-24 16 49 47           204 01-24 16 49 47           204 01-24 16 49 47           204 01-24 16 49 47           204 01-24 16 19 47           204 01-24 16 19 47           204 01-24 16 19 47           204 01-24 16 19 47           204 01-24 16 19 47           204 01-24 16 19 47           204 01-24 16 19 47           204 01-24 16 19 47           204 01-24 16 19 47           204 01-24 16 19 47           204 01-24 16 19 47           204 01-24 16 19 47           204 01-24 16 19 47           204 01-24 16 19 47           204 01-24 11 19 49           204 01-24 11 19 49           204 01-24 11 19 49           204 01-24 11 19 49           204 01-24 11 19 49           204 01-24 11 19 49           204 01-24 11 19 49           204 01-24 11 19 49           204 01-24 11 19 49           204 01-24 11 19 49           204 01-24 11 19 49           204 01-24 11 19 49           204 01-24 11 19 49           204 01-24 19 19 49           204 01-24 19 19 19 19 19 19 19 1                                                                                                    | 中始进行係 スパンパンパンパンパンパンパンパンパンパンパンパンパンパンパンパンパンパンパン                                                                                                    | E分。 打描结長 202401-24 16.4 202401-24 16.4 2023-12-28 115 2023-12-28 115                                                                                                    | 長、扫                                                                                                    |                                                                                                    |
| Image: Point of the point of the point o                                                                                                    | 3.<br>4. | 日面速度<br>配置完<br>変产库<br>で、<br>「「」、<br>「」、<br>「」、<br>「」、<br>「」、<br>「」、<br>「」、<br>「                                                                                                    | <ul> <li>自适应</li> <li>() 最近</li> <li>() 最近</li> <li>(</li></ul>                                                                                                    |                                                                                                    | ○ 超快速       日本     日本 <t< td=""><td></td><td></td><td>中始进行名<br/>果、、 査看<br/>2024-01-24 16:58.40<br/>2024-01-24 16:58.40<br/>2024-01-24 16:58.40<br/>2024-01-26 16:10:21<br/>2023-12-28 13.47:35<br/>2023-12-28 13.47:35<br/>2024-01-26 16:10:21<br/>2023-12-28 13.47:35<br/>2024-01-26 16:10:21<br/>2023-12-28 13.47:35<br/>2024-01-26 16:10:21<br/>2023-12-28 13.47:35<br/>2024-01-26 16:10:21<br/>2023-12-28 13.47:35<br/>2024-01-26 16:10:21<br/>2024-01-26 16:10:21<br/>2024-01-26 16:10<br/>2024-01-26 16:10<br/>2024-01</td><td>ES .<br/>13 H 4 5 .<br/>2024 01-24 16.4<br/>2023 - 12.28 14.5<br/>2023 - 12.28 14.5<br/>2024 - 12.48 14.58 14.58 14</td><td>1           9.47           1           9.47           1           1.10           1           1.28           1.28           1.28           1.28           1.28           1.28           1.28           1.28           1.28           1.28           1.29           1.20           1.20           1.21           1.22           1.23           1.29           1.20           1.21           1.22           1.23           1.24           1.25           1.25           1.20           1.20           1.21           1.22           1.23           1.24           1.25           1.25           1.25           1.25           1.25           1.25           1.25           1.25           1.25           1.25           1.25           1.25           1.25      <t< td=""><td></td></t<></td></t<> |                                                                                                    |                                                                                                    | 中始进行名<br>果、、 査看<br>2024-01-24 16:58.40<br>2024-01-24 16:58.40<br>2024-01-24 16:58.40<br>2024-01-26 16:10:21<br>2023-12-28 13.47:35<br>2023-12-28 13.47:35<br>2024-01-26 16:10:21<br>2023-12-28 13.47:35<br>2024-01-26 16:10:21<br>2023-12-28 13.47:35<br>2024-01-26 16:10:21<br>2023-12-28 13.47:35<br>2024-01-26 16:10:21<br>2023-12-28 13.47:35<br>2024-01-26 16:10:21<br>2024-01-26 16:10:21<br>2024-01-26 16:10<br>2024-01-26 16:10<br>2024-01 | ES .<br>13 H 4 5 .<br>2024 01-24 16.4<br>2023 - 12.28 14.5<br>2023 - 12.28 14.5<br>2024 - 12.48 14.58 14.58 14                                                                                                    | 1           9.47           1           9.47           1           1.10           1           1.28           1.28           1.28           1.28           1.28           1.28           1.28           1.28           1.28           1.28           1.29           1.20           1.20           1.21           1.22           1.23           1.29           1.20           1.21           1.22           1.23           1.24           1.25           1.25           1.20           1.20           1.21           1.22           1.23           1.24           1.25           1.25           1.25           1.25           1.25           1.25           1.25           1.25           1.25           1.25           1.25           1.25           1.25 <t< td=""><td></td></t<>                                                                                                    |                                                                                                    |
| Internet       Internet       Internet <th< td=""><td>3.<br/>4.</td><td>日田恵度<br/>配置完<br/>変产年<br/>(12:46.4<br/>12:46.4<br/>12</td><td></td><td><ul> <li>快速</li> <li>快速</li> <li>広击</li> <li>(4)</li> <li>(4)</li></ul></td><td>超快速         R存并执行         戊后点击/         戊后点击/         10         東京         10         東京         10         東京         10         東京         10         東京         10         東京         10         東京         11         東京         12         13         14         15         15         16         16         17         18         18         19         19         10         10         11         11         12         12         14         15         16         16         17</td><td>行" 按钮<br/>任务右侧<br/>20<br/>20<br/>20<br/>20<br/>20<br/>20<br/>20<br/>20<br/>20<br/>20<br/>20<br/>20<br/>20</td><td></td><td>中始进行名<br/>果", 査看<br/>2024-01-24 16:58-00<br/>2024-01-24 16:58-00<br/>2023-12-28 13.47.35<br/>2023-12-28 13.47.35<br/>日本部別次产庫<br/>5378249</td><td></td><td><ul> <li>長, 扫</li> <li>9.47</li> <li>9.47</li>     &lt;</ul></td><td></td></th<> | 3.<br>4. | 日田恵度<br>配置完<br>変产年<br>(12:46.4<br>12:46.4<br>12                                                                                                    |                                                                                                    | <ul> <li>快速</li> <li>快速</li> <li>広击</li> <li>(4)</li> <li>(4)</li></ul>                                                                                                    | 超快速         R存并执行         戊后点击/         戊后点击/         10         東京         10         東京         10         東京         10         東京         10         東京         10         東京         10         東京         11         東京         12         13         14         15         15         16         16         17         18         18         19         19         10         10         11         11         12         12         14         15         16         16         17                                                                                                    | 行" 按钮<br>任务右侧<br>20<br>20<br>20<br>20<br>20<br>20<br>20<br>20<br>20<br>20<br>20<br>20<br>20                                                                                                    |                                                                                                    | 中始进行名<br>果", 査看<br>2024-01-24 16:58-00<br>2024-01-24 16:58-00<br>2023-12-28 13.47.35<br>2023-12-28 13.47.35<br>日本部別次产庫<br>5378249                                                                                                    |                                                                                                    | <ul> <li>長, 扫</li> <li>9.47</li> <li>9.47</li>     &lt;</ul>                                                                                                    |                                                                                                    |
| If SHE IN IN IN IN IN IN IN IN IN IN IN IN IN                                                                                                    | 3.<br>4. | 田田<br>一<br>一<br>一<br>一<br>一<br>一<br>一<br>一<br>一<br>一<br>一<br>一<br>二<br>二<br>一<br>二<br>二<br>二<br>二<br>二<br>二<br>二<br>二<br>二<br>二<br>二<br>二<br>二                                                                                                    |                                                                                                    |                                                                                                    |                                                                                                    | 行" 按名<br>任务右()<br>20<br>20<br>20<br>20<br>20<br>20<br>20<br>20<br>20<br>20<br>20<br>20<br>20                                                                                                    |                                                                                                    | 中始进行名<br>果、、                                                                                                    | ESS.                                                                                                    | <ul> <li>長、白</li> <li>9.47</li> <li>9.47</li> <l< td=""><td>描结果支持<br/>■ EXE</td></l<></ul>                                                                                                    | 描结果支持<br>■ EXE                                                                                                    |
| Instrume       Instrume       Instrum       Instrum       Instrum       In                                                                                                    | 3.<br>4. | 打研速度<br>配置:<br>な子子体<br>次子・体<br>・ 「あた」<br>・ 「あた」<br>・ 「」<br>・ 「」<br>・ 」<br>・ 」<br>・ 」<br>・ 」<br>・ 」<br>・ 」<br>・ 」<br>・                                                                                                    |                                                                                                    |                                                                                                    |                                                                                                    | 行" 按名<br>任务右()<br>2<br>30<br>30<br>30<br>30<br>30<br>30<br>30<br>30<br>30<br>30<br>30<br>30<br>30                                                                                                    | I, III IIIIIIIIIIIIIIIIIIIIIIIIIIIIIII                                                                                                    | 中 始 送行 名  ス ・ バーモーン  、 、 、 、 、 、 、 、 、 、 、 、 、 、 、 、 、 、                                                                                                    | 日本の111111111111111111111111111111111111                                                                                                    | <ul> <li>人、日</li> <li>ターイ</li> <li>ターイ</li> <li>ターイ</li> <li>ターイ</li> <li>ス</li> <li>ス</li></ul>                                                                                                    |                                                                                                    |
|                                                                                                    | 3.<br>4. | 日前恵度                                                                                                    |                                                                                                    |                                                                                                    |                                                                                                    | 行" 按名<br>任务右()<br>500 100 100 100 100 100 100 100 100 100                                                                                                    | I, III III IIIIIIIIIIIIIIIIIIIIIIIIIII                                                                                                    | 中始: 进行 名<br>果 、 査希<br>2224 01-24 15.58 40<br>2224 01-24 15.58 40<br>2224 01-25 15 47 23<br>2223 - 12 28 13.47 23<br>2223 - 12 28 13.47 23<br>223 - 12 28 13.47 23<br>223 - 12 28 13.47 23<br>224 - 13 28 13<br>224 - 13 28 13    |                                                                                                    | <ul> <li>↓</li> <li>↓</li></ul>                                                                                                    |                                                                                                    |

| 备注说明 | 资产发现任务发起方法有两种:<br>1.【系统首页】>【快速入口】>【资产发现】 |
|------|------------------------------------------|
|      | 2.【资产管理】>【资产发现】>新建                       |

## 1.2 子域名猜解

### 1.2.1 场景说明

通过字典猜解扫描发现存在的子域名信息。

在本场景中,待扫域名的信息参见下表。

表 1-2 场景说明一扫描信息

| 域名       | Baidu.com     |
|----------|---------------|
| 域名爆破字典   | 子域名爆破字典(系统内置) |
| 域名并发数    | 5             |
| 单域名并发线程数 | 100           |

#### 

子域名指二级域名,二级域名是顶级域名(一级域名)的下一级,比如 http://a.com 是个顶级域名, http://bbs.a.com、http://mail.a.com 这类的域名就是子域名,子域名 又叫多级域名。

| 任务类型 | 资产发现一子域名猜解                             |
|------|----------------------------------------|
| 描述   | 发现猜解存在的子域名信息                           |
| 拓扑示意 | 无                                      |
| 预置条件 | 扫描器与目标域名网络可达,扫描器配置 DNS; 猜解字典模板里能够匹配上目标 |

|      | 1. 使用 use         | r 账户或者 superadmin 账户登录紫光漏洞扫描系统;             |
|------|-------------------|---------------------------------------------|
|      | 2. 在"资产           | 管理"→"资产发现"→ 新建任务,参数如下:                      |
|      | 任务类型              | ○ IP发现 ● 子域名发现                              |
|      | * 任务名             | 测试 2/128                                    |
|      | * 域名              | baldu.com         支持編入指式.                   |
|      |                   | example.com<br>example.cn                   |
|      |                   | example.com.cn                              |
|      |                   | 參个用英文這号或與行分割<br>                            |
|      |                   |                                             |
| 操作步骤 |                   |                                             |
|      | 域名爆破字典            | 子域名爆破字典 > 模板配置                              |
|      | 域名并发数             | 5 ^ 范围: (1-10)                              |
|      | 单域名并发线程数          | 100 个 范围: (1-500)                           |
|      |                   |                                             |
|      |                   |                                             |
|      | 3. 配置完成           | 后点击"保存并执行"按钮,即可开始进行任务。                      |
|      | 4. 查看结果<br>应用资产   | 生: 扫描完成后点击任务右侧的"结果",查看扫描结果,扫描结果支持添加到<br>"库。 |
| 备注说明 | 资产发现任务<br>1.【系统首页 | →发起方法有两种:<br>】>【快速入口】>【资产发现】                |
|      | 2.【资产管理           | 】>【资产发现】>新建                                 |

# 2 新建系统扫描任务

本章节将基于具体场景,引导您快速创建系统扫描任务。

# 2.1 非登陆扫描

### 2.1.1 场景说明

远程扫描目标主机存在的漏洞信息、端口服务信息。

在本场景中,待扫主机和扫描方式的信息参见下表。

表 2-1 场景说明一待扫主机信息

| 扫描目标主机   | 192. 168. 0. 66 |
|----------|-----------------|
| 扫描端口     | 常用端口模板          |
| 端口扫描方式   | TCP Connect     |
| 漏洞模板选择   | 全部漏洞            |
| 是否扫描工控漏洞 | 不扫描             |
| 执行方式     | 手动执行扫描          |

#### 

非登陆扫描指的是不登录目标主机,直接输入目标进行远程扫描。

| 任务类型 | 系统扫描                                                  |
|------|-------------------------------------------------------|
| 描述   | 系统扫描用于发现目标主机存在的漏洞信息                                   |
| 拓扑示意 | 目标IP: 192.168.0.66       交換机         単一       交換机     |
| 预置条件 | 扫描器与目标域名网络可达,中间不要有安全防护设备作访问策略限制,否则扫不到漏洞信息<br>或者漏洞信息不全 |

|      | 1.                | 使用                                                                                                    | user 账户或者 supera                             |                                   | 登录紫光漏洞                                                                                                    | 扫描系统;                                                                   |                                  |           |
|------|-------------------|----------------------------------------------------------------------------------------------------|----------------------------------------------|-----------------------------------|----------------------------------------------------------------------------------------------------|-------------------------------------------------------------------------|----------------------------------|-----------|
|      | 2.                | <b>*</b> 在                                                                                                    | 【扫描管理】>【系统打                                  | ∃描】页面乁                            | 、点击"新                                                                                                    | ·建",进入                                                                  | 任务新建页                            | 面,建议使用    |
|      |                   | 系统                                                                                                    | 默认参数模板,参考参                                   | <b>◎数如下</b> :                     |                                                                                                    |                                                                         |                                  |           |
|      | 编辑                | 目任务                                                                                                    |                                              |                                   |                                                                                                    |                                                                         |                                  |           |
|      |                   | •任务名称                                                                                                    | 192.168.0.66                                 | 12 / 128                          |                                                                                                    |                                                                         |                                  |           |
|      |                   | 描述                                                                                                    |                                              | 0/1024                            |                                                                                                    |                                                                         |                                  |           |
|      |                   | 目标                                                                                                    | <b>手动输入IP</b> 手动输入域名 从网络资产库中选择 从文            | 4导入                               |                                                                                                    |                                                                         |                                  |           |
|      |                   |                                                                                                    | 192.168.0.66                                 | IP示<br>192.1<br>8.2.0<br>e80;;    | il:<br>68.2.1, 192.168.2.2, 192.168.2.1<br>24, 192.166.2.*, fe80::20c:29ff.fe<br>20c:29ff.fe9f:b7f1-fe80::20c:29ff.fe | -255, 192.168.2.1-192.168<br>9f:b7fe/126,fe80::20c:29ff:fi<br>e9f:b7few | 2.255, 192.16<br>9f:b7f1-b7ff, f |           |
|      |                   |                                                                                                    |                                              | 4                                 |                                                                                                    |                                                                         |                                  |           |
| 操作步骤 |                   | 任务优先级                                                                                                    | 默认                                           | ~                                 |                                                                                                    |                                                                         |                                  |           |
|      |                   | 扫描节点                                                                                                    | auto                                         | ✓ Ø aut                           | 0表示自动负载均衡,将扫描任务下                                                                                                    | 下发到最优的扫描节点。单析                                                           | 部署时下发到本机。                        |           |
|      |                   | 执行万式参数模板                                                                                                    | 手动<br>默认禮板(TCP Connect扫描常用籍简端口)              | ~~ 一一一一一一一一一一一一一一一一一一一一一一一一一一一一一一 | 京記書                                                                                                    |                                                                         |                                  |           |
|      |                   |                                                                                                    |                                              |                                   |                                                                                                    |                                                                         |                                  |           |
|      |                   |                                                                                                    | 基础选项                                         |                                   |                                                                                                    |                                                                         | 高级道                              | 与项        |
|      |                   |                                                                                                    |                                              |                                   |                                                                                                    |                                                                         |                                  |           |
|      | 3.                | *配量                                                                                                    | 置任务扫描参数完成后                                   | 点击"保存                             | 并执行"按钮                                                                                                    | 沮,即可开                                                                   | 始扫描任务                            | ۰ م       |
|      | 4.                | 查看<br>查看                                                                                                    | 结果:扫描完成后点击<br>扫描任务结果信息。                      | テ【扫描历史                            | 2】页面,选打                                                                                                    | 译扫描任务                                                                   | 行,任务右                            | ī侧的 "结果", |
|      | 5.                | 生成                                                                                                    | 报表: 扫描完成后点:                                  | テ【扫描历史                            | 」页面,选                                                                                                    | 择扫描任务                                                                   | ;行,任务右                           | ī侧的 "报表", |
|      |                   | 跳转                                                                                                    | 到报表管理生成系统排                                   | 3描报表页面                            | 可,生成报表                                                                                                    | 成功后点                                                                    | 击下载即可。                           | )         |
|      | 系<br>1            | 充扫描<br>(系统                                                                                                    | 插任务发起方法有三种:<br>;首页】>【快速入口】>                  | 【系统扫描】                            | 1                                                                                                    |                                                                         |                                  |           |
| 其它   | 2.                | 【扫描                                                                                                    | 管理】、【系统扫描】、                                  |                                   | •                                                                                                    |                                                                         |                                  |           |
|      |                   |                                                                                                    |                                              | 新建                                |                                                                                                    |                                                                         |                                  |           |
|      | 3.通               | f<br>过资                                                                                                    | 产库直接对资产发起系                                   | 新建<br>统扫描任务                       |                                                                                                    |                                                                         |                                  |           |
|      | 3.通<br>1 加        | 1<br>1<br>1<br>日<br>二<br>日<br>二<br>四<br>万<br>二<br>二<br>二<br>二<br>二<br>二<br>二<br>一<br>一<br>う<br>二<br>二<br>一<br>う<br>二<br>二<br>う<br>二<br>の<br>う<br>二<br>の<br>う<br>二<br>の<br>う<br>二<br>の<br>う<br>二<br>の<br>う<br>二<br>の<br>う<br>二<br>の<br>う<br>二<br>の<br>う<br>二<br>の<br>う<br>二<br>の<br>う<br>二<br>の<br>コ<br>二<br>の<br>つ<br>二<br>の<br>つ<br>二<br>の<br>コ<br>四<br>つ<br>二<br>の<br>つ | 产库直接对资产发起系                                   | 新建<br>统扫描任务<br>                   | "跳讨主机方                                                                                                    | ☑活检测";                                                                  | 先项                               |           |
|      | 3.通<br>1.如        | 道过资<br>————————————————————————————————————                                                                                                    | 产库直接对资产发起系<br>描目标是禁 ping 的主机                 | 新建<br>统扫描任务<br>                   | "跳过主机存                                                                                                    | Z活检测";                                                                  | 先项。                              |           |
| 备注说明 | 3.通<br>1.如<br>2.拒 | 道过资<br>可果扫<br>日描目                                                                                                    | 产库直接对资产发起系<br>描目标是禁 ping 的主机<br>标支持网段、支持 IPV | 新建<br>统扫描任务<br>., 需要开启<br>4、IPV6  | "跳过主机存                                                                                                    | ☑活检测"i                                                                  | 先项。                              |           |

# 2.2 登陆扫描

## 2.2.1 场景说明

远程登陆扫描目标主机存在的漏洞信息、端口服务信息。

在本场景中,待扫主机和扫描方式的信息参见下表。

表 2-2 场景说明一待扫主机信息

| 扫描目标主机   | 192. 168. 0. 66 |
|----------|-----------------|
| 目标操作系统   | CentOS          |
| 扫描端口     | 常用端口模板          |
| 端口扫描方式   | TCP Connect     |
| 漏洞模板选择   | 全部漏洞            |
| 是否扫描工控漏洞 | 不扫描             |
| 执行方式     | 手动执行扫描          |

### 

登陆扫描指的是通过录入目标主机的凭证信息,扫描任务结合凭证登录目标主机,扫描目标主机存在的端口服务和漏洞信息,登陆扫描扫描到的信息会更多。

| 任务类型 | 系统扫描                                                                                                    |
|------|----------------------------------------------------------------------------------------------------|
| 描述   | 系统扫描用于发现目标主机存在的漏洞信息                                                                                                    |
| 拓扑示意 | ■标IP: 192.168.0.66<br>■<br>■<br>■                                                                                                    |
| 预置条件 | 扫描器与目标域名网络可达,中间不要有安全防护设备作访问策略限制,否则扫不到漏洞信息<br>或者漏洞信息不全,目标的登陆凭证可以远程登陆成功。                                                                                                    |
| 操作步骤 | <ol> <li>使用 user 账户或者 superadmin 账户登录紫光漏洞扫描系统;</li> <li>*在【资产管理】&gt;【凭证管理】中新增录入目标主机的登陆凭证并验证是否成功。</li> <li>*在【扫描管理】&gt;【系统扫描】页面下,点击"新建",进入任务新建页面,建议使用<br/>系统默认参数模板,参考参数如下:</li> </ol> |

|       | 1   |          |                                                                                                    |
|-------|-----|----------|----------------------------------------------------------------------------------------------------|
|       | 编   | 籍任务      |                                                                                                    |
|       |     | *任务名称    | <b>192.168.0.66 1</b> 2/128                                                                                                    |
|       |     | 描述       | 0/1024                                                                                                    |
|       |     | 目标       | 手动输入口 手动输入域名 从网络资产库中选择 从文件导入                                                                                                    |
|       |     |          | 192.168.0.66<br>IP示例:<br>192.168.2.1, 192.168.2.2, 192.168.2.1-255, 192.168.2.1-192.168.2.255, 192.16                                                                                                    |
|       |     |          | 8.2.0/24, 192.168.2.*, 1680-20c-29ff.1e9ft.b7fe126,1e80::20c:29ff.1e9ft.b7f1-b7ff, 1<br>e80::20c:29ff.1e9ft.b7f1-1e80::20c:29ff.1e9ft.b7few                                                                                                    |
|       |     | 任务优先级    |                                                                                                    |
|       |     | 扫描节点     | auto v 🔮 auto表示自动负载均衡,将扫描任务下发到最优的扫描节点。单机部署时下发到本机。                                                                                                    |
|       |     | 执行方式     | 手动 >                                                                                                    |
|       |     | 参数模板     | 繁认模板(TCP Connect扫描常用错简)) v 模板配置                                                                                                    |
|       |     |          | 基礎決頭 高級洗頭                                                                                                    |
|       |     |          |                                                                                                    |
|       | 4.  | *在住      | £务参数中,在"高级选项"里,开启登陆主机扫描,选择录入的主机凭证                                                                                                    |
|       |     |          |                                                                                                    |
|       |     | 使证明      | 1002 1402 1402 1002                                                                                                    |
|       |     |          |                                                                                                    |
|       |     | 发速       | (1)時間 (1)時間 <p< th=""></p<> |
|       |     | 登录       | 主印扫描 💽                                                                                                    |
|       |     | 登录       | 代任務様 「rod@192.166.0.66(ush:22) × ・                                                                                                    |
|       |     |          | Adulta C                                                                                                    |
|       |     |          | <u></u> ±−#                                                                                                    |
|       |     |          | ROH 045971194/5 0459                                                                                                    |
|       | 5.  | 配置       | 任务扫描参数完成后点击"保存并执行"按钮,即可开始扫描任务。                                                                                                    |
|       | 6.  | 査看<br>査看 | 结果:扫描完成后点击【扫描历史】页面,选择扫描任务行,任务右侧的"结果",<br>扫描任务结果信息。                                                                                                    |
|       | 7.  | 生成<br>跳转 | 报表:扫描完成后点击【扫描历史】页面,选择扫描任务行,任务右侧的"报表",<br>到报表管理生成系统扫描报表页面,生成报表成功后点击下载即可。                                                                                                    |
|       | 系   | 充扫描      | 任务发起方法有三种:                                                                                                    |
| 条注说明  | 1.  | 【系统      | 首贞】>【快速入口】>【系统扫描】                                                                                                    |
| ᅖᅚᅭᄢᄭ | 2.  | 【扫描      | 管理】>【系统扫描】>新建                                                                                                    |
|       | 3.通 | 通过资      | 产库直接对资产发起系统扫描任务                                                                                                    |

# 3 新建应用扫描任务

本章节将基于具体场景,引导您快速创建应用扫描任务。

# 3.1 应用扫描

### 3.1.1 场景说明

远程扫描测试互联网网站目标存在的漏洞信息。

在本场景中,待扫网站和扫描方式的信息参见下表。

| 扫描目标 URL | http://testphp.vulnweb.com/ |
|----------|-----------------------------|
| 网络访问     | 互联网访问                       |
| 参数模板     | 默认模板                        |
| 漏洞模板     | 默认漏洞模板                      |
| 执行方式     | 手动执行扫描                      |

表 3-1 场景说明一待扫网站信息

应用漏扫一般是两个流程,先是通过爬虫爬取对应的 URL,然后执行漏洞扫描。

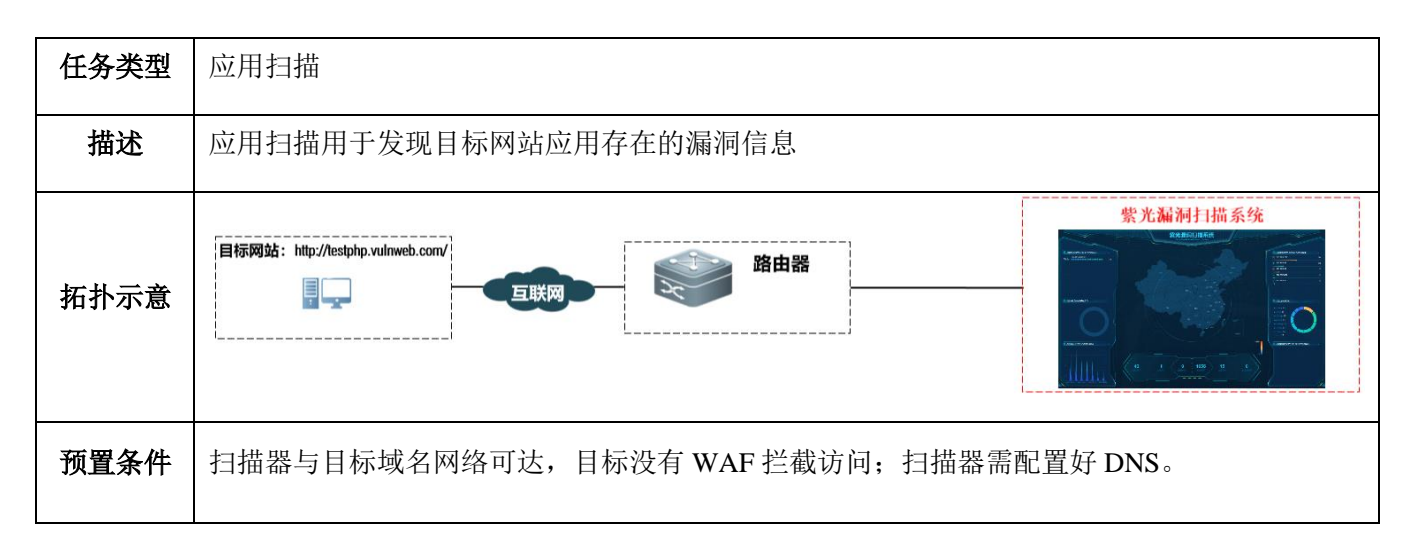

|      | 1.      | 使用 user 账户或者 superadmin 账户登录紫光漏洞扫描系统;                                                                                                    |
|------|---------|----------------------------------------------------------------------------------------------------|
|      | 2.      | *在【系统管理】>【设备管理】中编辑网卡,配置 DNS 地址。                                                                                                    |
|      | 3.      | *在【扫描管理】>【系统扫描】页面下,点击"新建",进入任务新建页面,建议使用<br>系统默认参数模板,参考参数如下:                                                                                                    |
|      |         | * 任务名称 Intp://testphp.vulnweb.com/ 27 / 128<br>描述 0 / 1624_                                                                                                    |
| 操作步骤 |         | Fise 小山(本) 从州省設置「第二十四法 从文件与入     IP所研:     IP所研:     IP所研:     IPの研研:     IPの研研:     IPの研研:     IPの研研:     IPの研研:     IPの研研:     IPの研研:     IPの研研研研研研研研研研研研研研研研研研研研研研研研研研研研研研研研研                                                                                                    |
|      |         | 任务代先規     部は、        日面市倉     auto     ●       財石方式     手造                                                                                                    |
|      | 4.      | ••••••     •••••     ••••     ••••     ••••     •••     •••     •••     •••     •••     •••     •••     •••     •••     ••     •••     •••     •••     •••     •••     •••     •••     •••     •••     •••     •••     •••     •••     •••     •••     •••     •••     •••     •••     •••     •••     •••     •••     •••     •••     •••     •••     •••     •••     •••     •••     •••     •••     •••     •••     •••     •••     •••     •••     •••     •••     •••     •••     •••     •••     •••     •••     •••     •••     •••     •••     •••     •••     •••     •••     •••     •••     •••     •••     •••     •••     •••     •••     •••     •••     •••     •••     •••     •••     •••     •••     •••     •••     •••     •••     •••     •••     •••     •••     •••     •••     •••     •••     •••     •••     •••     •••     •••     •••     •••     •••     •••     •••     •••     •••     •••     •••     •••     •••     •••     •••     •••     •••     •••     •••     •••     •••     •••     •••     •••     •••     •••     •••     •••     •••     •••     •••     •••     •••     •••     •••     •••     •••     •••     •••     •••     •••     •••     •••     •••     •••     •••     •••     •••     •••     •••     •••     •••     •••     •••     •••     •••     •••     •••     •••     •••     •••     •••     •••     •••     •••     •••     •••     •••     •••     •••     •••     •••     •••     •••     •••     •••     •••     •••     •••     •••     •••     •••     •••     •••     •••     •••     •••     •••     •••     •••     •••     •••     •••     •••     •••     •••     •••     •••     •••     •••     •••     •••     •••     •••     •••     •••     •••     •••     •••     •••     •••     •••     •••     •••     •••     •••     •••     •••     •••     •••     •••     •••     •••     •••     •••     •••     •••     •••     •••     •••     •••     •••     •••     •••     •••     •••     •••     •••     •••     •••     •••     •••     •••     •••     ••••     ••••     ••••     ••••     ••••     ••••     ••••     •••• |
|      | 5.      | 查看结果:扫描完成后点击【扫描历史】页面,选择扫描任务行,任务右侧的"结果",<br>查看扫描任务结果信息。                                                                                                    |
|      | 6.      | 生成报表:扫描完成后点击【扫描历史】页面,选择扫描任务行,任务右侧的"报表",<br>跳转到报表管理生成应用扫描报表页面,生成报表成功后点击下载即可。                                                                                                    |
|      | 应<br>1. | 用扫描任务发起方法有三种:<br>【系统首页】>【快速入口】>【应用扫描】                                                                                                    |
| 备注说明 | 2.      | 【扫描管理】>【应用扫描】>新建                                                                                                    |
|      | 3.ì     | 通过资产库直接对资产发起应用扫描任务                                                                                                    |

# 4 新建数据库扫描任务

本章节将基于具体场景,引导您快速创建数据库扫描任务。

# 4.1 非登陆数据库扫描

## 4.1.1 场景说明

远程扫描目标主机中数据库应用存在的漏洞信息。

在本场景中,待扫数据库信息参见下表。

| 扫描目标数据库主机 IP | 192. 168. 0. 7 |
|--------------|----------------|
| 数据库类型        | Mysql          |
| 参数模板         | 默认模板           |
| 端口模板         | 数据库端口          |
| 漏洞模板         | 全部漏洞模板         |
| 端口扫描方式       | TCP SYN        |
| 执行方式         | 手动执行扫描         |

表 4-1 场景说明一待扫目标信息

非登陆扫描指的是不登录目标数据库,直接远程扫描目标数据库。

| 任务类型 | 数据库扫描                                         |
|------|-----------------------------------------------|
| 描述   | 数据库扫描用于发现目标数据库存在的漏洞信息                         |
| 拓扑示意 | 目标: 192.168.0.7       交換机         ご       交換机 |

| 预置条件 | 扫描         | i器与<br>扫Ⅱ                | i目标 IP 网络可达,<br>P 拉黑,否则扫不到            | 中间不要有安全                            | ≥防护设备作访问策略限制,同时数据库不要把漏<br>漏洞信息不全。                                                                                                    |
|------|------------|--------------------------|---------------------------------------|------------------------------------|----------------------------------------------------------------------------------------------------|
|      | 1.<br>2.   | 使用<br><b>*</b> 在  <br>用系 | user 账户或者 su<br>【扫描管理】>【数<br>统默认参数模板, | peradmin 账户<br>[据库扫描】页]<br>参考参数如下: | 登录紫光漏洞扫描系统;<br>面下,点击"新建",进入任务新建页面,建议使                                                                                                    |
|      | *          | 任务名称                     | (時代) 次元本(株売) 以二(4号)                   | 2 / 128<br>0 / 1024 <sub>/</sub>   |                                                                                                    |
|      |            |                          | 192.168.0.7                           |                                    | <b>ド示例:</b><br>192.168.2.1,192.168.2.2,192.168.2.1-255,192.168.2.1-192.168.2.255,192.168.2.<br>024,192.168.2.*,1680.:20c:29ff.fe9f.b7fev126,fe80::20c:29ff.fe9f.b7f1-b7ff,fe80::<br>20c:29ff.fe9f.b7f1-fe80::20c:29ff.fe9f.b7few<br>多个用意义语号成编行分割 |
| 操作步骤 | Æ          | 务优先级<br>扫描节点<br>执行方式     | 默认<br>auto<br>手动                      | ~                                  | ● auto表示自动负载均衡,将扫描任务下发到最优的扫描节点。单机器署时下发到本机。                                                                                                    |
|      | [          | 参数模板                     | 默认模板                                  | ~                                  | 模板配置                                                                                                    |
|      | 3.<br>4.   | *配置<br>查看<br>查看          | 1任务扫描参数完)<br>结果:扫描完成后<br>扫描任务结果信息     | 或后点击"保存<br>点击【扫描历9<br>。            | 并执行"按钮,即可开始扫描任务。<br>2】页面,选择扫描任务行,任务右侧的"结果",                                                                                                    |
|      | 5.         | 生成<br>跳转                 | 报表:扫描完成后<br>到报表管理生成数                  | 点击【扫描历9<br>[据库扫描报表]                | 史】页面,选择扫描任务行,任务右侧的"报表",<br>页面,生成报表成功后点击下载即可。                                                                                                    |
| 其它   | 数据<br>1.【  | 3库扫<br>系统                | 描任务发起方法有<br>首页】>【快速入□                 | 三种:<br>1】>【数据库扫                    | 描】                                                                                                    |
|      | 2.【<br>3.通 | 扫描                       | 管理】>【数据库打<br>产库直接对资产发;                | 日描】>新建<br>起数据库扫描任:                 | 务                                                                                                    |
| 备注说明 | 如果         | 見扫描                      | 目标是禁 ping 的主                          | 至机,需要开启'                           | '跳过主机存活检测"选项。                                                                                                    |

## 4.2 登陆数据库扫描

### 4.2.1 场景说明

远程登陆扫描目标数据库应用存在的漏洞信息。

在本场景中,待扫数据库信息参见下表。

表 4-2 场景说明一待扫目标信息

| 扫描目标数据库主机 IP | 192. 168. 0. 7 |
|--------------|----------------|
| 数据库类型        | Mysq1          |
| 参数模板         | 默认模板           |
| 端口模板         | 数据库端口          |
| 漏洞模板         | 全部漏洞模板         |
| 端口扫描方式       | TCP SYN        |
| 执行方式         | 手动执行扫描         |

登陆扫描指的是扫描器录入数据库的登录凭证信息后,结合登录凭证进行深入的扫描,所以扫描前要获取数据库类型、凭证等信息,同时数据库支持第三方远程登陆。

| 任务类型 | 数据库扫描                                                                                 |
|------|---------------------------------------------------------------------------------------|
| 描述   | 登录数据库扫描用于发现目标数据库存在的漏洞信息                                                               |
| 拓扑示意 | ■标: 192.168.0.7                                                                       |
| 预置条件 | 扫描器与目标 IP 网络可达,中间不要有安全防护设备作访问策略限制,同时数据库不要把漏<br>扫 IP 拉黑,否则扫不到漏洞信息或者漏洞信息不全;数据库支持第三方远程登陆 |
| 操作步骤 | 1. 使用 user 账户或者 superadmin 账户登录紫光漏洞扫描系统;                                              |

|      | 2. *在【资产管理】<br>田白夕 <u>家</u> 研                                             | >【数据库资产】页面新建                                                                                                    | 数据库资产,录入 IP<br>就后保存                                     | 、数据库类型、端口、               |
|------|---------------------------------------------------------------------------|----------------------------------------------------------------------------------------------------|---------------------------------------------------------|--------------------------|
|      | 用尸名、密码、<br>                                                               | 开后"扒打岔陆扫抽"远坝                                                                                                    | 。                                                       |                          |
|      | 数据库资产编辑页                                                                  |                                                                                                    |                                                         |                          |
|      | * 名称 Mysql                                                                | 5/128 * IP 192.10                                                                                                    | 8.0.7                                                   | 11764                    |
|      | 描述                                                                        |                                                                                                    |                                                         | 0 / 1024                 |
|      | 数据库关型 Mysql                                                               | → 靖口 3306 -                                                                                                    | 用户名 root                                                | 4 / 128                  |
|      | 密码                                                                        | Ø Database                                                                                                    | 0/128                                                   |                          |
|      | 登录验证                                                                      |                                                                                                    |                                                         |                          |
|      | 执行登录扫描 <b>○</b> 伊启后扫描时会使用上面输入的                                            | 助账号信息登录到数据库执行扫描                                                                                                    |                                                         |                          |
|      | <ol> <li>*在【扫描管理】<br/>目标里,选择"<br/>参数模板,参考</li> <li>*任务任務 Mysql</li> </ol> | >【数据库扫描】页面下,<br>资产库",然后勾选上一步包<br>参数如下:                                                                                                    | 点击"新建",进入住<br>J建的数据库资产,参                                | £务新建页面,在扫描<br>診数模板使用系统默认 |
|      | 目标 手动输入 资产库(推荐) 从文件导入                                                     |                                                                                                    |                                                         |                          |
|      | 资产名                                                                       |                                                                                                    |                                                         | + 新雄 C ⑧                 |
|      | ■ 资产名                                                                     | IP 数据库类型 192.168.0.7 Mvsd                                                                                                    | 端口 3306                                                 | 操作                       |
|      | Mysql                                                                     | 192.168.0.4 Mysql                                                                                                    | 3306                                                    | 编辑                       |
|      | 66                                                                        | 192.168.0.66 未知                                                                                                    | 0                                                       | 婉雜                       |
|      |                                                                           |                                                                                                    | 共3条 <                                                   | 1 > 前往 1 页 10余/页 >       |
|      | 任务优先级默认                                                                   | ✓ ● auto表示自示表的影響機均能将有許不可能。●                                                                                                    | 发到最优的扫描节点,单机就靠时下没到本机。                                   |                          |
|      | 执行方式 手动                                                                   | <ul> <li>Onesolvenesolsevenesolsevenes</li> </ul> | ACCOMMONANTALISE INTERNA I PENNERIPERINA I CARLEY-PENNA |                          |
|      | 参数模板 默认模板                                                                 | <                                                                                                    |                                                         |                          |
|      | <ol> <li>4. *配置任务扫描参</li> <li>5. 查看结果: 扫描<br/>查看扫描任务结</li> </ol>          | 参数完成后点击"保存并执行<br>完成后点击【扫描历史】页ī<br>课信息。                                                                                                    | 亏"按钮,即可开始打<br>面,选择扫描任务行,                                | 日描任务。<br>任务右侧的"结果",      |
|      | <ol> <li>6. 生成报表:扫描<br/>跳转到报表管理</li> </ol>                                | 完成后点击【扫描历史】页百<br>生成数据库扫描任务报表页                                                                                                    | 面,选择扫描任务行,<br>面,生成报表成功后                                 | 任务右侧的"报表",<br>点击下载即可。    |
|      | 数据库扫描任务发起<br>1.【系统首页】>【特                                                  | 方法有三种:<br>ē速入口】>【数据库扫描】                                                                                                    |                                                         |                          |
| 其它   | 2.【扫描管理】>【数                                                               | 女据库扫描】>新建                                                                                                    |                                                         |                          |
|      | 3.通过资产库直接对                                                                | 资产发起数据库扫描任务                                                                                                    |                                                         |                          |
| 备注说明 | 如果扫描目标是禁 pi                                                               | ng 的主机,需要开启"跳过言                                                                                                    | <br>主机存活检测"选项。                                          |                          |

# 5 新建基线核查任务

本章节将基于具体场景,引导您快速创建数据库扫描任务。

## 5.1 在线检查任务

#### 5.1.1 场景说明

远程使用默认模板对目标进行基线核查。

在本场景中,待查目标主机信息参见下表。

 扫描目标数据库主机 IP
 192.168.0.66

 目标操作系统类型
 CentOS7

 远程登陆协议
 ssh

 基线检查模板
 默认模板

 采集方式
 在线检查

 执行方式
 手动执行扫描

表 5-1 场景说明一待扫目标信息

在线检查指的是通过远程登陆目标主机进行基线配置核查。

| 任务类型 | 基线配置核查                                                       |
|------|--------------------------------------------------------------|
| 描述   | 在线远程对目标主机进行基线配置核查,发现目标主机不合规的配置项                              |
| 拓扑示意 | 目标: 192.168.0.66       交換机                                   |
| 预置条件 | 扫描器与目标 IP 网络可达,扫描器能够通过 ssh 协议远程用户访问目标主机,用户权限需要等同于 root 用户权限。 |

|         | 网络波士德德东                                                              |                                                                                                    |                                                                               |             |                  |                                                                 |                                    |                       |                        |
|---------|----------------------------------------------------------------------|----------------------------------------------------------------------------------------------------|-------------------------------------------------------------------------------|-------------|------------------|-----------------------------------------------------------------|------------------------------------|-----------------------|------------------------|
|         | Matt The address M                                                   |                                                                                                    |                                                                               |             |                  |                                                                 |                                    |                       |                        |
|         | * 名称 服务                                                              | 10<br>80                                                                                                    |                                                                               |             | 3/128 * IP       | 192.168.0.66                                                    |                                    |                       |                        |
|         | /M4622                                                               |                                                                                                    |                                                                               |             |                  |                                                                 |                                    |                       |                        |
|         | 设备编号                                                                 |                                                                                                    | 0/1                                                                           | 28 位        | 置 请选择<br>审 0 ^   |                                                                 | / 标签 法择组织架构                        | 请选择                   |                        |
|         | 所属业务系统                                                               |                                                                                                    | 0 / 1                                                                         | 28 网络区      | 城请选择             |                                                                 | · 负责人                              |                       |                        |
|         | 联系方式                                                                 |                                                                                                    | 07                                                                            | 64 <b>#</b> | 箱                | 0/6                                                             | 4                                  |                       |                        |
|         | 登录凭证选择 请选择                                                           | 泽                                                                                                    |                                                                               |             |                  | Q目标自动识别                                                         |                                    |                       |                        |
|         |                                                                      | x                                                                                                    | ✓ Centos配置规范                                                                  |             |                  | ~                                                               |                                    |                       |                        |
|         | 配置规范 Linux                                                           |                                                                                                    |                                                                               |             |                  |                                                                 |                                    |                       |                        |
| 3<br>步骤 | ▲##₹ ( @)<br>★在 ( 资)<br>协议、端<br>考参数如<br>编辑                           | 产管理】<br>行口、用<br>1下:<br><sup>洗证</sup>                                                                                                    | ┃ >【凭证管<br>户名、密码                                                              | 『理】〕<br>等信息 | 页面下,点i<br>』,然后可以 | 击"新建",<br>人点击登陆朝<br>〉                                           | ,<br>进入新<br>金证测ì                   | 所增凭证〕<br>式是否能         | 页面,输 <i>入</i><br>够登陆成现 |
| 3<br>步骤 | ▲##₩ (Ima<br>*在【资)<br>协议、端<br>考参数如<br>编辑                             | 产管理】<br>計口、用<br>1下:<br>เK证                                                                                                    | 】>【凭证管<br>户名、密码                                                               | 『理】〕<br>等信息 | 页面下,点i<br>』,然后可以 | 击"新建",<br>人点击登陆羽                                                | →<br>进入新<br>金证测ì                   | 所增凭证〕<br>式是否能         | 瓦面,输 <i>入</i><br>够登陆成功 |
| 3<br>步骤 | <ul> <li>★在【资〕</li> <li>协议、端</li> <li>考参数如</li> </ul>                | mit<br>产管理】<br>計口、用<br>1下:<br>i洗证<br>- IP<br>- biǔ                                                                                                    | 】>【凭证管<br>户名、密码<br><sup>192.168.0.59</sup>                                    | 『理】〕<br>等信息 | 页面下,点i<br>【,然后可以 | 击"新建",<br>人点击登陆羽<br>〉                                           | 进入<br>进入<br>金证测<br>i               | 所增凭证]<br>武是否能         | 瓦面,输 <i>入</i><br>够登陆成功 |
| 3       | <ul> <li>▲霍【资〕</li> <li>◆在【资〕</li> <li>协议、端</li> <li>考参数如</li> </ul> | mii<br>产管理】<br>計口、用<br>]下:<br>:<br>:<br>:<br>:<br>:<br>:<br>:<br>:<br>:<br>:<br>:<br>:<br>:<br>:<br>:<br>:<br>:<br>:                                                               | 】>【凭证管<br>户名、密码<br><sup>192.168.0.59</sup><br>smb<br>445                      | 「理】〕<br>等信息 | 页面下,点i<br>【,然后可以 | 击"新建",<br>人点击登陆羽<br>〉                                           | 进入<br>进入<br>金证测<br>i               | 所增凭证]<br>武是否能         | 瓦面,输 <i>入</i><br>够登陆成功 |
| 3       | ▲### ( uno                                                           | mi<br>产管理)<br>計口、用<br>計下:<br>読证<br>・<br>部议<br>・<br>調口<br>・<br>明<br>・<br>第<br>・<br>第<br>・<br>第<br>・<br>・<br>・<br>第<br>・<br>・<br>・<br>・<br>・<br>・<br>・<br>・<br>・<br>・<br>・<br>・<br>・ | 】>【凭证管<br>户名、密码<br><sup>192.168.0.59</sup><br>smb<br>445                      | 「理】〕<br>等信息 | 页面下,点i<br>【,然后可以 | ま"新建",                                                          | 进入新<br>金证测i                        | 所增凭证〕<br>式是否能         | 瓦面,输 <i>入</i><br>够登陆成功 |
| 3       | ▲##₩ (шо<br>★在【资)<br>协议、端<br>考参数如<br>编辑                              | mii<br>产管理)<br>計口、用<br>引下:<br>読证<br>* IP<br>* 助议<br>・ 端口<br>* 用户名<br>密码                                                                                                    | ■ >【凭证管<br>户名、密码<br><sup>192,168,0,59</sup><br>smb<br>445 <sup>•</sup><br>TL  | "理】〕<br>等信息 | 页面下,点i<br>【,然后可以 | ま"新建",                                                          | 进入<br>金证测<br>·                     | 所增凭证〕<br>式是否能         | 瓦面,输 <i>入</i><br>够登陆成功 |
| 3       | ▲### ( uno<br>*在【资)<br>协议、端<br>考参数如<br>编辑                            | mit<br>产管理)<br>「「「、用<br>「下:<br>読证<br>・IP<br>・助议<br>・端口<br>・開中名<br>密码<br>nable 用中名                                                                                                  | ■ > 【凭证管<br>户名、密码<br><sup>192,168,0.59</sup><br>smb<br>445 <sup>•</sup><br>TL | "理】〕<br>等信息 | 页面下,点i<br>』,然后可以 | a:mee<br>击"新建",<br>人点击登陆到<br>→<br>2/128<br>∞<br>0/128           | 进入<br>金证测i                         | <b>所增凭证</b> 〕<br>式是否能 | 页面,输 <i>入</i><br>够登陆成功 |
| 3       | ▲### (mo<br>*在【资)<br>协议、端<br>考参数如<br>编辑                              | mit<br>产管理)<br>計口、用<br>1下:<br>i洗证<br>・IP<br>・协议<br>・調口<br>・用户名<br>密码<br>nable 用户名<br>enable 密码                                                                                     | ■ >【凭证管<br>户名、密码<br>192.168.0.59<br>smb<br>445 <del>、</del><br>TL<br>TL       | 「理】〕「等信息    | 页面下,点i<br>』,然后可以 | ± "新建",<br>人点击登陆朝<br>2/128<br>@<br>0/128                        | 进入<br>金证测i                         | 所增凭证]<br>武是否能         | 页面,输 <i>入</i><br>够登陆成功 |
| 步骤      | ▲### [ uno<br>*在【资方<br>协议、端<br>考参数如<br>编辑                            | mit<br>产管理)<br>対口、用<br>す下:<br>詳证<br>・IP<br>・抽议<br>・調口<br>・開户名<br>密码<br>enable 周户名<br>enable 密码<br>WebUrl                                                                           | ■ >【凭证管<br>户名、密码<br>192.168.0.59<br>smb<br>445 <sup>•</sup><br>TL<br>TL<br>   | 7理】〕        | 页面下,点i<br>3,然后可以 | anness<br>击"新建",<br>人点击登陆马<br>~<br>2/128<br>◎<br>0/128<br>0/128 | 进入<br>金证测<br>(<br>_<br>]<br>]<br>] | 所增凭证〕<br>式是否能         | 页面,输 <i>入</i><br>够登陆成3 |

|                 | • 任务名      | 192.168.0.66 14 / 128                                            |                 |                                       |
|-----------------|------------|------------------------------------------------------------------|-----------------|---------------------------------------|
|                 | 描述         |                                                                  |                 |                                       |
|                 | a Stervice | 0/1024                                                           |                 |                                       |
|                 | - 30/**    |                                                                  |                 |                                       |
|                 |            |                                                                  |                 | ~ ~ ~ ~ ~ ~ ~ ~ ~ ~ ~ ~ ~ ~ ~ ~ ~ ~ ~ |
|                 |            | <ul> <li>资产名</li> </ul>                                          | IP              | 擬作                                    |
|                 |            | windows 虚权机                                                      | 192.168.200.128 | 编辑                                    |
|                 |            | Esxi                                                             | 192.168.0.106   | 頭相                                    |
|                 | l          | 92.168.0.66                                                      | 192.168.0.66    | 编辑                                    |
|                 |            | 92.168.0.59                                                      | 192.168.0.59    | 编辑                                    |
|                 |            |                                                                  | <del>,</del>    | 4条 < 1 > 前往 1 页 10余/页 >               |
|                 |            | 登录凭证 root@192.168.0.66(ssh:22) × ~                               |                 |                                       |
|                 | * 模板选择     | 默认 ~ 機振                                                          | 配憲              |                                       |
|                 | 采集方式       | <ul> <li>本地采集(在线)</li> <li>即本采集(商法)</li> <li>第3時采集 ()</li> </ul> |                 |                                       |
|                 |            |                                                                  |                 |                                       |
|                 | 一种后下于      | "但专并抽答" 即可工场行尽                                                   |                 |                                       |
|                 | ※ 加 从 田    | 「休什开执门 ,即可开始任务                                                   | °               |                                       |
|                 | 5 本手は田     |                                                                  | 両面 洪塚扫世代タダ      | - 仁夕士间的"姑耳"                           |
|                 |            | : 扫细元成府从市【扫细加文】                                                  | 一贝国,见伴归捆任分1.    | 」,在另右侧的 结米,                           |
|                 | 査看扫描       | 任务结果信息。                                                          |                 |                                       |
|                 |            |                                                                  |                 |                                       |
|                 | 6. 生成报表    | : 扫描完成后点击【扫描历史】                                                  | 贝面,选择扫描任务作      | 」,任务石侧的"报表",                          |
|                 | 跳转到报       | 表管理生成基线核查扫描报表                                                    | 页面,生成报表成功后)     | 点击下载即可。                               |
|                 |            |                                                                  |                 |                                       |
|                 | 基线核查任务     | 发起方法有两种:                                                         |                 |                                       |
| 甘它              | 1.【系统首页    | 】>【快速入口】>【基线核查】                                                  |                 |                                       |
|                 |            |                                                                  |                 |                                       |
|                 | 2.【扫描管理    | 】>【基线核查】>新建                                                      |                 |                                       |
|                 |            |                                                                  |                 |                                       |
| 备注说明            | 基线核查结果     | 为未知项的,需要人工判定                                                     |                 |                                       |
| 7 1 1 2 2 2 7 3 |            |                                                                  |                 |                                       |
|                 |            |                                                                  |                 |                                       |

## 5.2 离线检查任务

### 5.2.1 场景说明

远程使用等保三级模板对 windows 主机目标进行基线核查。

在本场景中,待查目标主机信息参见下表。

表 5-2 场景说明一待扫目标信息

| 扫描目标数据库主机 IP | 192. 168. 0. 7 |
|--------------|----------------|
| 目标操作系统类型     | Windows10      |
| 基线检查模板       | 默认模板           |

| 采集方式 | 离线检查   |
|------|--------|
| 执行方式 | 手动执行扫描 |

离线线检查一般用于扫描系统无法与检查目标主机网络通信,需要人为下载离线工具 到目标主机运行,将运行结果导出到扫描系统中分析结果。

| 描述   | 通过离线工具对目标主机进行基线配置核查,然后将结果导入漏扫系统,发现目标主机不合规的<br>配置项                                                                                                    |
|------|----------------------------------------------------------------------------------------------------|
| 拓扑示意 | 目标: windows10<br>回路不通<br>の 銘不通                                                                                                    |
| 预置条件 | 目标主机支持运行 windows 离线检查脚本                                                                                                    |
| 操作步骤 | <ul> <li>*在【扫描管理】&gt;【基线核查】页面新建资产,录入/导入资产名称、资产 IP、选择配置规范为: Windows—Windows 配置规范。然后保存。</li> <li>*在【扫描管理】&gt;【基线核查】页面下新建基线核查任务,配置任务参数:选择网络资产(勾选第 2 步创建的资产),无须选择登陆凭证选择,模板选择"默认",采集方式选择"脚本采集(离线)"。</li> </ul> |

|                                                |                                                                                                    |                                                                                                    |                                                                                                    | 4/128                                                                                                    |                                                                                                    |                                                                                 |                                                                                                    |
|------------------------------------------------|----------------------------------------------------------------------------------------------------|----------------------------------------------------------------------------------------------------|----------------------------------------------------------------------------------------------------|----------------------------------------------------------------------------------------------------|----------------------------------------------------------------------------------------------------|---------------------------------------------------------------------------------|----------------------------------------------------------------------------------------------------|
|                                                | * 任务                                                                                                    | 名 离线检查                                                                                                    |                                                                                                    | 41120                                                                                                    |                                                                                                    |                                                                                 |                                                                                                    |
|                                                | 描                                                                                                    | *                                                                                                    |                                                                                                    |                                                                                                    |                                                                                                    |                                                                                 |                                                                                                    |
|                                                |                                                                                                    |                                                                                                    |                                                                                                    | 0 / 1024                                                                                                    |                                                                                                    |                                                                                 |                                                                                                    |
|                                                | * 资                                                                                                    | 产网络资产数据                                                                                                    | 国库资产                                                                                                    |                                                                                                    |                                                                                                    |                                                                                 |                                                                                                    |
|                                                |                                                                                                    | 20100-02                                                                                                    |                                                                                                    | <b>6</b> 30                                                                                                    |                                                                                                    |                                                                                 | C®                                                                                                    |
|                                                |                                                                                                    | жо н                                                                                                    |                                                                                                    |                                                                                                    |                                                                                                    |                                                                                 |                                                                                                    |
|                                                |                                                                                                    | <ul> <li>一 资产字</li> </ul>                                                                                                    |                                                                                                    |                                                                                                    | IP                                                                                                    | 操作                                                                              |                                                                                                    |
|                                                |                                                                                                    | windo                                                                                                    | vs虚拟机                                                                                                    |                                                                                                    | 192.168.200.128                                                                                        | 编辑                                                                              |                                                                                                    |
|                                                |                                                                                                    | 192 10                                                                                                    | 807                                                                                                    |                                                                                                    | 192 168 0 7                                                                                            | 總續                                                                              |                                                                                                    |
|                                                |                                                                                                    | - 102.1                                                                                                    | 9.9.1                                                                                                    |                                                                                                    | 102.100.0.1                                                                                            |                                                                                 |                                                                                                    |
|                                                |                                                                                                    | Esxi                                                                                                    |                                                                                                    |                                                                                                    | 192.168.0.106                                                                                          | 编辑                                                                              |                                                                                                    |
|                                                |                                                                                                    | 192.10                                                                                                    | 8.0.66                                                                                                    |                                                                                                    | 192.168.0.66                                                                                           | 编辑                                                                              |                                                                                                    |
|                                                |                                                                                                    | 192.10                                                                                                    | 8.0.59                                                                                                    |                                                                                                    | 192.168.0.59                                                                                           | 编辑                                                                              |                                                                                                    |
|                                                |                                                                                                    |                                                                                                    |                                                                                                    |                                                                                                    |                                                                                                    |                                                                                 |                                                                                                    |
|                                                |                                                                                                    |                                                                                                    |                                                                                                    |                                                                                                    |                                                                                                    | 共5 ☆ < 1 > 前往 1 页 10 %                                                          | <i>и</i> д ∨                                                                                                    |
|                                                |                                                                                                    | 登录凭证 请                                                                                                    | 选择                                                                                                    | ~                                                                                                    |                                                                                                    |                                                                                 |                                                                                                    |
|                                                | • 模板选                                                                                                    | 译 默认                                                                                                    |                                                                                                    | ~ 模板配置                                                                                                    |                                                                                                    |                                                                                 |                                                                                                    |
|                                                | 采集方                                                                                                    | 式 () 本地妥集(在                                                                                                    | 維) 🟮 脚本平便(斎姓) 🔿 跳鉄平集 👩                                                                                                    |                                                                                                    |                                                                                                    |                                                                                 |                                                                                                    |
|                                                |                                                                                                    |                                                                                                    |                                                                                                    | _                                                                                                    |                                                                                                    |                                                                                 |                                                                                                    |
|                                                |                                                                                                    |                                                                                                    |                                                                                                    |                                                                                                    |                                                                                                    |                                                                                 |                                                                                                    |
|                                                | 松に」                                                                                                    | =+ "/                                                                                                    | 日友光神仁" 印言                                                                                                    | 「今代にない                                                                                                    | 17=1                                                                                                   |                                                                                 |                                                                                                    |
|                                                | ※ つん                                                                                                    | रम १                                                                                                    | 朱仔开现1丁,即只                                                                                                    | 元风仕分型                                                                                                    | J廷。                                                                                                    |                                                                                 |                                                                                                    |
|                                                |                                                                                                    |                                                                                                    |                                                                                                    |                                                                                                    |                                                                                                    |                                                                                 |                                                                                                    |
| 4.                                             | *在【                                                                                                    | 模板管                                                                                                    | 理】>【离线检查】                                                                                                    | 工具】页面                                                                                                    | 中,操作系统下                                                                                                | 「,点击下载"Windows M                                                                | 记置规                                                                                                    |
|                                                | ± 22 -                                                                                                    | r 8                                                                                                    | 的几名里卡丁日本                                                                                                    | 비지미나는                                                                                                    |                                                                                                    | 0 7、1、二/二/一 明十月4                                                                | டி அட                                                                                                    |
|                                                | Ϋ́Ŀ _                                                                                                    | L丹,                                                                                                    | <b>然</b> 后符脚半上共招                                                                                                    | 「贝到日你」                                                                                                    | EML (192.168.                                                                                          | 0. () 上运行, 脚 平 名 核                                                              | ≸刃:                                                                                                    |
|                                                | Windo                                                                                                    | wsRvsA                                                                                                    | gent exe.                                                                                                    |                                                                                                    |                                                                                                    |                                                                                 |                                                                                                    |
|                                                | " IIIGO                                                                                                    | "DD 1 DI                                                                                                    | Sent. exes                                                                                                    |                                                                                                    |                                                                                                    |                                                                                 |                                                                                                    |
|                                                |                                                                                                    |                                                                                                    |                                                                                                    |                                                                                                    |                                                                                                    |                                                                                 |                                                                                                    |
|                                                |                                                                                                    |                                                                                                    | · · · · · · · · · · · · · · · · · · ·                                                                                                    |                                                                                                    |                                                                                                    |                                                                                 |                                                                                                    |
| 5.                                             | <b>*</b> 运行                                                                                                    | 脚本工                                                                                                    | 具:双击运行脚本                                                                                                    | 工具,然后                                                                                                    | 在弹出页面中点                                                                                                | 〔击开始检查,等待半分锋                                                                    | 中后会                                                                                                    |
| 5.                                             | <b>∗</b> 运行                                                                                                    | 脚本工                                                                                                    | 具:双击运行脚本                                                                                                    | 工具,然后                                                                                                    | 在弹出页面中点                                                                                                | <b>袁击开始检查,等待半分</b> 锋                                                            | 中后会                                                                                                    |
| 5.                                             | <b>*</b> 运行<br>提示核                                                                                                    | 脚本工<br>社在完成                                                                                                    | 具:双击运行脚本<br>戏,然后点击导出;                                                                                                    | 工具,然后<br>结果。                                                                                                    | 在弹出页面中点                                                                                                | 京击开始检查,等待半分转                                                                    | 中后会                                                                                                    |
| 5.                                             | <b>*</b> 运行<br>提示林                                                                                                    | 脚本工<br>社在完成                                                                                                    | 具:双击运行脚本<br>戏,然后点击导出约                                                                                                    | 工具,然后<br>结果。                                                                                                    | 在弹出页面中点                                                                                                | 京击开始检查,等待半分转                                                                    | 中后会                                                                                                    |
| 5.                                             | *运行<br>提示格                                                                                                    | 脚本工                                                                                                    | 具:双击运行脚本<br>成,然后点击导出统                                                                                                    | 工具,然后<br>结果。                                                                                                    | 在弹出页面中点                                                                                                | ā击开始检查,等待半分 <b>转</b>                                                            | 中后会                                                                                                    |
| 5.                                             | *运行<br>提示格                                                                                                    | 脚本工<br>全在完成<br>1886年1月                                                                                                    | 具:双击运行脚本<br>成,然后点击导出统                                                                                                    | 工具,然后<br>结果。                                                                                                    | 在弹出页面中点<br>- □ ×                                                                                       | ā击开始检查,等待半分转                                                                    | 中后会                                                                                                    |
| 5.                                             | *运行<br>提示材                                                                                                    |                                                                                                    | 具:双击运行脚本<br>成,然后点击导出结                                                                                                    | 工具,然后<br>结果。                                                                                                    | 在弹出页面中点<br>- □ ×                                                                                       | ā击开始检查,等待半分转                                                                    | 中后会                                                                                                    |
| 5.                                             | *运行<br>提示格<br>Windows22                                                                                                    |                                                                                                    | 具:双击运行脚本<br>成,然后点击导出结<br>GMH<br>Window 10 Etterpris                                                                                                    | 工具,然后<br>结果。                                                                                                    | 在弾出页面中点<br>- □ ×                                                                                       | ā击开始检查,等待半分转                                                                    | 中后会                                                                                                    |
| 5.                                             | *运行<br>提示林<br>* Windowster<br>#MicEatte<br>#MicEatte<br>#MicEatte<br>#MicEatte<br>#MicEatte                                                                                                    |                                                                                                    | 具:双击运行脚本<br>成,然后点击导出结<br>GMH<br>Windows 10 Enterpris<br>BalidLabEct17763.1 amd64ffrer.f5_refease.EB975                                                                                                    | 工具,然后<br>结果。<br>LISC 2019<br>4CurrentVersions 3, CurrentBuild(177                                                                                                    | 在弾出页面中点<br>- □ ×                                                                                       | ā击开始检查,等待半分转                                                                    | 中后会                                                                                                    |
| 5.                                             | *运行<br>提示格<br><sup>®</sup> Windows22<br><sup>®</sup> Windows22<br><sup>®</sup> Win                                                                                                    | 脚本工<br>全在完成<br>公式院61月<br>世期8<br>周A2<br>展作版6<br>展在5人(6)                                                                                                    | 具:双击运行脚本<br>成,然后点击导出<br>GMM<br>GMM<br>Windows 10 Entrpris<br>BuildLabEx:17763.1 and64frers5_release.180914-14<br>1197<br>1197                                                                                                    | 工具,然后<br>结果。<br>+ LTSC 2019<br>4.CurrentVersions.3, CurrentBuild(177                                                                                                    | 在弹出页面中点<br>- • ×                                                                                       | ā击开始检查,等待半分转                                                                    | 中后会                                                                                                    |
| 5.                                             | *运行<br>提示格<br>* Windowsze<br>* Windowsze<br>* Windowsze<br>* Windowsze<br>* Windowsze<br>* Windowsze<br>* Windowsze<br>* Windowsze<br>* Windowsze<br>* *                                                                                                    | 脚本工<br>立在完成<br>於當終を1月<br><sup>11算約点</sup><br>風中高<br>繁作系成版本<br>於音大小約)<br>電慮大小(6)<br>系成版金                                                                                                    | 具:双击运行脚本<br>成,然后点击导出。<br>(MM<br>(MM<br>Windows 10 Entry<br>BuildLabEx:17763.1.amd64fre.r5_release.180914-14<br>12197<br>1168<br>C.Windows                                                                                                    | 工具,然后<br>结果。                                                                                                    | 在弾出页面中点<br>                                                                                            | ā击开始检查,等待半分转                                                                    | 中后会                                                                                                    |
| 5.                                             | *运行<br>提示本<br>* Windows24<br>年代里世世<br>用代里世世<br>用代里世世<br>用代里世世                                                                                                    | <b>脚本工</b><br>全査完成                                                                                                    | 具:双击运行脚本<br>成,然后点击导出。                                                                                                    | 工具,然后<br>结果。                                                                                                    | 在弾出页面中点<br>                                                                                            | ā击开始检查,等待半分转                                                                    | 中后会                                                                                                    |
| 5.                                             | *运行<br>提示相<br>* Windowstr<br>************************************                                                                                                    | <b>脚本工</b><br>ななにも13<br>日本での<br>日本での<br>日本<br>日本での<br>日本での<br>日本での<br>日本での<br>日本での<br>日本での<br>日本での<br>日本での<br>日本 | 具:双击运行脚本<br><b>战,然后点击导出</b>                                                                                                    | 工具,然后<br>结果。<br>HISC 2019<br>ACurrentVersion 6.3, CurrentBuild(177<br>ACurrentVersion 6.3, CurrentBuild(177                                                                                                    | 在弹出页面中点<br>◎                                                                                           | ā击开始检查,等待半分转                                                                    | 中后会                                                                                                    |
| 5.                                             | *运行<br>提示相<br>*Madawate<br>*Madawate<br>*Madawate<br>*Madawate<br>*Madawate<br>*Madawate<br>************************************                                                                                                    | <b>脚本工</b><br><b>社会には<br/>市場に<br/>市場に<br/>市場に<br/>市場に<br/>市場に<br/>市場に<br/>市場に<br/>市場に</b>                                                                                                    | 具:双击运行脚本<br>成,然后点击导出。                                                                                                    | 工具,然后<br>结果。<br>ACurrentVersion5.3, CurrentBuild(177<br>AcurrentVersion5.3, CurrentBuild(177<br>AcurrentVersion5.3, CurrentBuild(177                                                                                                    | 在弹出页面中点<br>••                                                                                          | 意击开始检查,等待半分转                                                                    | 中后会                                                                                                    |
| 5.                                             | *运行<br>提示林<br>* Windowssiz<br>##是面明<br>###面明<br>###面明<br>####<br>##面明<br>####<br>##面明<br>#####<br>####<br>####<br>#####<br>#####<br>#####<br>#####                                                                                                    | <b>脚本工</b>                                                                                                    | 具:双击运行脚本<br>成,然后点击导出<br>(MH<br>GMH<br>GMH<br>Windows 10 Enterpris<br>BuildLabEct17763.1 and64fer:r5_refease.189014.1<br>12197<br>1196<br>C(Window<br>OTO-91592)<br>ADMINE-28282-4<br>C6-#0.149<br>OF-90.1492<br>C4-#0.149<br>C4-#0.149<br>C4-#0.                                                                                                    | 工具,然后<br>结果。<br>atts: 2019<br>ACurrentVersions.3, CurrentBuild(177<br>a<br>taze<br>ACurrentVersions.3, CurrentBuild(177<br>a<br>taze<br>ACurrentVersions.3, CurrentBuild(177<br>a<br>taze<br>ACurrentVersions.3, CurrentBuild(177                                                                                                    | 在弾出页面中点                                                                                                | ā击开始检查,等待半分转                                                                    | 中后会                                                                                                    |
| 5.                                             | *运行<br>提示材<br>* Windowsse<br>#H显示材<br>#H显示材<br>#H显示式<br>#H显示式<br>#H国示式<br>#H国<br>#H国示式<br>#H国示式<br>#H国<br>#H国<br>#H国<br>#H国<br>#H国<br>#H国<br>#H国<br>#H国<br>#H国<br>#H国                                                                                                    | 脚本工<br>全査完成<br>になられる13<br>になった。<br>ななられる13<br>になった。<br>ないので、<br>ななられる13<br>になった。<br>ないので、<br>ななられる13<br>になった。<br>ないので、<br>ななられる13<br>になった。<br>ないので、<br>ななられる13<br>になった。<br>ないので、<br>ななられる13<br>になった。<br>ないので、<br>ないので、<br>ないのでで、<br>ないので、<br>ないので、<br>ないので、<br>ないので、<br>ないので、<br>ないので、<br>ないので、<br>ないので、<br>て                                                                                                    | 具:双击运行脚本<br><b>战,然后点击导出</b><br>(MH<br>GMH<br>GMH<br>GMH<br>BuildLabEct177631.amd64frer.57.effaces.180914-01<br>12197<br>1199<br>C(Window<br>C)GU-3829<br>ADMINE-32828-4<br>CRULAP<br>D1BUILAP<br>D1BUILAP<br>D1-SULAP<br>D1-SULAP                                                                                                    | 工具,然后<br>古果。<br>出版 2019<br>ACurrentVersion 6.3, CurrentBuild(177<br>4, CurrentVersion 6.3, CurrentBuild(177<br>4, CurrentVersion 6.3, CurrentVersion 6.3, CurrentVersion 6.3, CurrentBuild(177<br>4, CurrentVersion 6.3, Curren                                                 | 在弾出页面中点                                                                                                | ā击开始检查,等待半分转                                                                    | 中后会                                                                                                    |
| 5.                                             | *运行<br>提示格<br>*Madass<br>#Madass<br>#Mada                                                                                                    | 脚本工<br>立査完長<br>に<br>は<br>日本<br>に<br>日本<br>に<br>日本<br>日本<br>日本<br>日本<br>日本<br>日本<br>日本<br>日本<br>日本<br>日本                                                                                                    | 具:双击运行脚本<br><b>拔,然后点击导出</b>                                                                                                    | 工具,然后<br>结果。<br>trsc 2019<br>4.CurrentVersion6.3, CurrentBuild(177<br>4.<br>4.CurrentVersion6.3, CurrentBuild(177<br>4.<br>4.<br>4.<br>4.<br>4.<br>4.<br>4.<br>4.<br>4.<br>4.                                                                                                    | 在弹出页面中点<br>。。                                                                                          | ā击开始检查,等待半分转                                                                    | 中后会                                                                                                    |
| 5.                                             | *运行<br>提示林<br>*Midowski<br>#482<br>#482<br>#482<br>#488<br>#488<br>#488<br>#488<br>#488                                                                                                    | 脚本工<br>全<br>査<br>完<br>に                                                                                                    | 具:双击运行脚本<br>成,然后点击导出。<br>(MM<br>(Mindows 10 Enterpris<br>BuildLabEx:17763.1 amd64frer.5,release.180914-14<br>BuildLabEx:17763.1 amd64frer.5,release.180914-14<br>C(Windows<br>BuildLabEx:17763.1 amd64frer.5,release.180914-14<br>C(Windows<br>C(Windows                                                                                                    | 正具,然后<br>古果。<br>はTSC 2019<br>4.CurrentVersionの6.3, CurrentBuild(177<br>4.CurrentVersionの6.3, CurrentBuild(177<br>4.CurrentVersionの6.3, CurrentBuild(177<br>4.CurrentVersionの6.3, CurrentBuild(177<br>4.CurrentVersionの6.3, CurrentBuild(177<br>4.CurrentVersionの6.3, CurrentBuild(177<br>4.CurrentVersionの6.3, CurrentBuild(177<br>4.CurrentVersionの6.3, CurrentBuild(177<br>4.CurrentVersionの6.3, CurrentBuild(177<br>4.CurrentVersionの6.3, CurrentBuild(177<br>4.CurrentVersionの6.3, CurrentBuild(177<br>4.CurrentVersion(6.3, CurrentBuild(177<br>4.CurrentVersion(6.3, CurrentBuild(177<br>4.CurrentBuild(177<br>4.CurrentVersion(6.3, CurrentBuild(177<br>4.CurrentVersion(6.3, CurrentBuild(177<br>4.CurrentVersion(6.3, CurrentBuild(177<br>4.CurrentVersion(6.3, CurrentBuild(177<br>4.CurrentVersion(6.3, CurrentBuild(177<br>4.CurrentVersion(6.3, CurrentBuild(177<br>4.CurrentVersion(6.3, CurrentBuild(177<br>4                                                                                                  | 在弾出页面中点<br>◎                                                                                           | ā击开始检查,等待半分转                                                                    | 中后会                                                                                                    |
| 5.                                             | *运行<br>提示林<br>Windowski<br>adda<br>adda<br>adda<br>adda<br>adda<br>adda<br>adda<br>ad                                                                                                    | 脚本工<br>位在完成<br>和本<br>市場に<br>市場に<br>市場に<br>市場に<br>市場に<br>市場に<br>市場に<br>市場に                                                                                                    | 具: 双击运行脚本<br>发, 然后点击导出。<br>(MM<br>GMH<br>Windows 10 Enterpris<br>BuildLabEx:1770.1.amd64frer.5_release.180914.14<br>12197<br>BuildLabEx:1770.1.amd64frer.5_release.180914.14<br>C1Windows<br>01500-05209<br>C1Windows<br>01500-05209<br>C1Windows<br>01                                                                                                    | 工具,然后<br>结果。<br>4.155.2019<br>4.CurrentVersion.6.3, CurrentBuild(177<br>4.CurrentVersion.6.3, CurrentBuild(177<br>4.CurrentBuild(177<br>4.CurrentBuild(177<br>4.Current | 在 弹出页面中点                                                                                               | ā击开始检查,等待半分转                                                                    | 中后会                                                                                                    |
| 5.                                             | *运行<br>提示林<br>3. Windowski<br>8. Makasa<br>9. Makasa<br>9. Ma                                                                                                    | 脚本工<br>な音にも13<br>11月に名<br>第7名にある<br>第7名にある<br>第7名にの<br>第7名にの<br>第一名にの<br>第一名にの<br>第一名にの<br>第一名<br>第一名<br>第一名<br>第一名<br>第一名<br>第一名<br>第一名<br>第一名                                                                                                    | 具:双击运行脚本<br>成,然后点击导出。<br>(MM<br>(MM<br>(Mm<br>(Mm<br>(Mm<br>(Mm<br>(Mm<br>(Mm                                                                                                    | 工具,然后<br>结果。<br>                                                                                                    | 在弹出页面中点<br>。。                                                                                          | ā击开始检查,等待半分转                                                                    | 中后会                                                                                                    |
| 5.                                             | *运行<br>提示林<br>*////////////////////////////////////                                                                                                    | 脚本工                                                                                                    | 具: 双击运行脚本<br>发, 然后点击导出。                                                                                                    | 工具,然后<br>名果。                                                                                                    | 在 弹 出 页 面 中 点                                                                                          | ā击开始检查,等待半分转                                                                    | 中后会                                                                                                    |
| 5.                                             | *运行<br>提示林<br>***********************************                                                                                                    | 脚本工<br><b>社会に</b>                                                                                                    | 具: 双击运行脚本<br>发, 然后点击导出。<br>GMH<br>CMH<br>Windows 10 Enterprise<br>BuildLabEc17763.1.amd64fre.r5_release.180914.14<br>12197<br>BuildLabEc17763.1.amd64fre.r5_release.180914.14<br>12197<br>BuildLabEc17763.1.amd64fre.r5_release.180914.14<br>12197<br>BuildLabEc17763.1.amd64fre.r5_release.180914.14<br>CUMindow<br>OK50514525<br>AMMIN-GEBER<br>CUMING<br>OK50514525<br>AMMIN-GEBER<br>CUMING<br>OK5051455<br>AMMIN-GEBER<br>CUMING<br>OK5051455<br>AMMIN-GEBER<br>CUMING<br>CUMING<br>OK5051455<br>AMMIN-GEBER<br>CUMING<br>CUMING<br>CUMIN | 正具,然后<br>古果。<br>は155 2019<br>4.CurrentVersionら.3, CurrentBuild(177<br>4.CurrentVersionら.3, CurrentBuild(177<br>4.CurrentVersion)<br>4.CurrentVersion<br>4.CurrentVersion<br>4.Cu                                                            | 在 弹 出 页 面 中 点                                                                                          | ā击开始检查,等待半分转                                                                    | 中后会                                                                                                    |
| 5.                                             | *运行<br>提示林<br>2 Windowstr<br>248度在日<br>448度<br>946度日<br>746度日5<br>456度日<br>456度日<br>456度日<br>566度日(148)<br>566度日(148)<br>566度日(148)<br>566度日(148)<br>566度日(148)<br>566度日(148)<br>566度日(148)<br>566度日(148)<br>566度日(148)<br>566度日(148)<br>566度日(148)<br>566度日(148)<br>566<br>566<br>566<br>566<br>566<br>566<br>566<br>566<br>566<br>56                                                                                                    | <b>脚本工</b><br>社会完成                                                                                                    | 具: 双击运行脚本<br>成, 然后点击导出。                                                                                                    | 正具,然后<br>古果。<br>生15C 2019<br>4.CurrentVersionら.3.CurrentBuild(177<br>4.CurrentVersionら.3.CurrentBuild(177<br>4.CurrentVersion)<br>4.CurrentVersion<br>4.CurrentVersion<br>4.Curren                                                    | <b>在弾出页面中点</b><br>◎                                                                                    | ā击开始检查,等待半分转                                                                    | 中后会                                                                                                    |
| 5.                                             | *运行<br>提示林<br>2 Windows22<br>248至22<br>248至22<br>248至22<br>248至2<br>248至2<br>248至2<br>248至2<br>248至2<br>248至2<br>248至2<br>248至2<br>248至2<br>248至2<br>248至2                                                                                                    | 脚本工                                                                                                    | 具: 双击运行脚本<br>龙, 然后点击导出。<br>(MH<br>GMH<br>GMH<br>GMH<br>Windows 10 Entropis<br>BuildubEc17763.1.amd64fer15_refeaer.18091141<br>12197<br>1188<br>CUMMindows<br>055518529<br>ADMIN-25888<br>CUMMindows<br>055518529<br>ADMIN-25888<br>CUMMindows<br>055518529<br>ADMIN-25888<br>CUMMindows<br>055518529<br>ADMIN-25888<br>CUMMindows<br>055518529<br>ADMIN-25888<br>CUMMindows<br>055518529<br>ADMIN-25888<br>CUMMindows<br>055518529<br>ADMIN-25888<br>CUMMindows<br>055518529<br>ADMIN-25888<br>CUMMindows<br>055518529<br>ADMIN-25888<br>CUMMindows<br>055518529<br>ADMIN-25888<br>CUMMINDOWS<br>055518529<br>ADMIN-25888<br>CUMMINDOWS<br>055518529<br>ADMIN-25888<br>CUMMINDOWS<br>055518529<br>ADMIN-25888<br>CUMMINDOWS<br>055518529<br>ADMIN-25888<br>CUMMINDOWS<br>055518529<br>ADMIN-25888<br>CUMMINDOWS<br>055518529<br>ADMIN-25888<br>CUMMINDOWS<br>055518529<br>ADMIN-25888<br>CUMMINDOWS<br>CUMMINDOWS<br>CUM                                                                                                    | エ具,然后<br>古果。<br>はTSC 2019<br>A CurrentVersion 5.3, CurrentBuild(177<br>4<br>4<br>420<br>                                                                                                    | 在 弹 出 页 面 中 点                                                                                          | ā击开始检查,等待半分钟                                                                    | 中后会                                                                                                    |
| 5.                                             | *运行<br>提示林<br>2 Vindowski<br>2 Mindowski<br>2 Mindowski<br>Mindowski<br>Mindowski<br>Mindowski<br>Mindowski<br>Mindowski<br>Mindows                                                                                                    | <b>脚本工</b><br>な 金字に成<br>中 に 日本<br>中 に 日本<br>中 日本<br>中 日本 日本<br>中 日本<br>中 日本<br>中 日本 日本 日本 日本 日本 日本 日本 日本 日本 日本 日本 日本 日本                                                                                                    | 具: 双击运行脚本<br>龙, 然后点击导出。<br>(MH<br>(MH<br>(MH<br>(MH))<br>BuildLabEct17763.1 amd64fers52 refeater.189314.41<br>12197<br>1100<br>(C)(Weidow<br>(0550-31925)<br>ADMINI-25883-<br>(C-5-80,137<br>(C)<br>905-5-2019<br>(C)<br>188224D-18                                                                                                    | 工具,然后<br>名果。<br>名王子2019<br>4.4CurrentVersion6.3, CurrentBuild(177<br>4.4CurrentVersion6.3, CurrentBuild(177                                           |                                                                                                    | ā击开始检查,等待半分钟                                                                    | 中后会                                                                                                    |
| ō.                                             | *运行<br>提示林<br>5.4000000000000000000000000000000000000                                                                                                    | <b>脚本工</b><br>な 在 完成<br>に<br>本 に<br>は<br>市 系<br>系<br>系<br>本<br>た<br>に<br>た<br>、<br>、<br>た<br>に<br>、<br>、<br>、<br>、<br>、<br>、<br>、<br>、<br>、                                                                                                    | 具: 双击运行脚本<br>龙, 然后点击导出。<br>(Mi<br>GMi<br>GMi<br>BuildubEc17763.1am64ffers75_refeace.189314.1<br>12197<br>1196<br>CC/Window<br>0550-91555<br>ADMIN-世界電子<br>CC-#30,149<br>Dotto-1501度可愛用。<br>(C-#30,149<br>Dotto-1501度可愛用。<br>(C-#30,149<br>Dotto-1501度可愛用。<br>(C-#30,149<br>Dotto-1501度可愛用。<br>(C-#30,149<br>Dotto-1501度可愛用。<br>(C-#30,149<br>Dotto-1501度可愛用。<br>(C-#30,149<br>Dotto-1501度可愛用。<br>(C-#30,149<br>Dotto-1501度可愛用。<br>(C-<br>State                                                                                                    | エ具,然后<br>古果。<br>はTSC 2019<br>4.4CurrentVersionの5.3, CurrentBuild(177<br>4.4CurrentVersionの5.3, CurrentBuild(177<br>4.4CurrentVersion 5.3, CurrentBuild(177<br>4.4CurrentVersion 5.3, CurrentBuild(177<br>4.4CurrentVe                                                                                                    |                                                                                                    | ā击开始检查,等待半分转                                                                    | 中后会                                                                                                    |
| 5.                                             | *运行<br>提示林<br>3.48年間3<br>9658<br>7.6488<br>7.648<br>7.648<br>7.6487<br>7.6487<br>7.6487.                                                                                                    | <b>脚本工</b><br>ななたまま<br>一<br>かなたいの<br>本の時代<br>市の時代<br>の時代いの<br>本の時代<br>市の時代<br>の時代いの<br>本の時代<br>一<br>の時代いの<br>一<br>、<br>、<br>、<br>、<br>、<br>、<br>、<br>、<br>、                                                                                                    | 具: 双击运行脚本<br>支, 然后点击导出<br>。<br>。<br>。<br>。<br>。<br>。<br>。<br>。<br>。<br>。<br>。<br>。<br>。                                                                                                    | エ具,然后<br>古果。<br>は155 2019<br>4. CurrentVersionの5.3, CurrentBuild(177<br>4. CurrentVersionの5.3, CurrentBuild(177<br>4. CurrentVersionの5.3, CurrentBuild(177<br>4. CurrentVersionの5.3, CurrentBuild(177<br>4. CurrentVersionの5.3, CurrentBuild(177<br>5. CurrentVersionの5.3, CurrentBuild(177<br>5. CurrentVersionの5.3, CurrentBuild(177<br>5. CurrentVersionの5.3, CurrentBuild(177<br>5. CurrentVersion 5.3, CurrentBuild(177<br>5. CurrentVersion 5.3, CurrentBuild(177<br>5. CurrentVe                                                                                                    |                                                                                                    | (古井山市)                                                                          | 中后会                                                                                                    |
| ō.                                             | *运行<br>提示林<br>3. Windowski<br>2. Windowski<br>2. Windowski<br>Windowski<br>2. Windowski<br>2. Windowski<br>2. Windowski<br>Millish<br>Vindowski<br>Windowski<br>Windowski<br>Windowski<br>Windowski<br>Windowski<br>Windowski                                                                                                    |                                                                                                    | 具:双击运行脚本<br>成,然后点击导出。<br>(MH<br>(Mindows 10 Enterpris<br>BuildLabEx:1708.1.amd64frer.5.release.180914.14<br>12197<br>BuildLabEx:1708.1.amd64frer.5.release.180914.14<br>12197<br>C(Windows<br>007000/08529<br>ADMINE-EBER<br>01-501.47<br>01-501.47<br>01-501.47<br>(2)<br>(2)<br>(2)<br>(2)<br>(2)<br>(2)<br>(2)<br>(2)                                                                                                    | 工具,然后<br>结果。<br>                                                                                                    | 在弾出页面中点                                                                                                | ā击开始检查,等待半分转<br>可建的离线检查任务,点 <del>ī</del>                                        | 中后会                                                                                                    |
| 5.                                             |                                                                                                    |                                                                                                    | 具:双击运行脚本<br>成,然后点击导出。<br>(MM<br>(Md<br>(Md<br>(Md<br>(Md<br>(Md<br>(Md<br>(Md                                                                                                    | 工具,然后<br>结果。<br>                                                                                                    | 在弾出页面中点                                                                                                | 電击开始检查,等待半分转<br>可建的离线检查任务,点面                                                    | 中后会                                                                                                    |
|                                                |                                                                                                    | 脚本工<br>社<br>生                                                                                                    | 具:双击运行脚本<br>成,然后点击导出。<br>(MH<br>()<br>()<br>()<br>()<br>()<br>()<br>()<br>()<br>()<br>()                                                                                                    | 工具,然后<br>结果。<br>                                                                                                    | 在弾出页面中点<br>◎<br>◎<br>□<br>□<br>□<br>□<br>□<br>□<br>□<br>□<br>□<br>□<br>□<br>□<br>□<br>□<br>□<br>□<br>□ | 電击开始检查,等待半分转<br>可建的离线检查任务,点音<br>查结果文件即可。                                        | 中后会                                                                                                    |
| <b>5</b> .                                     | *运行<br>提示林<br>*/提示林<br>*/###8<br>###8<br>###8<br>###8<br>###8<br>###8<br>###8<br>##                                                                                                    | 脚本工<br>全                                                                                                    | 具:双击运行脚本<br>龙,然后点击导出。<br>(MH<br>(<br>)<br>(MH<br>(<br>)<br>(MH<br>(<br>)<br>(MH<br>(<br>)<br>(<br>)<br>(<br>)<br>(<br>)<br>(<br>)<br>(<br>)<br>(<br>)<br>(<br>)<br>(<br>)<br>(                                                                                                    | 工具,然后<br>结果。<br>*1552019<br>4.CurrentVersions.3.CurrentBuild(177<br>4.CurrentVersions.3.CurrentBuild(177<br>4.CurrentVersions.3.CurrentB                                  | 在弾出页面中点<br>③<br>③<br>〕页面,找到创<br>上传第 5 步的检                                                              | 電击开始检查,等待半分转<br>可建的离线检查任务,点音<br>查结果文件即可。                                        | 中后会                                                                                                    |
|                                                |                                                                                                    |                                                                                                    | 具:双击运行脚本<br>成,然后点击导出。<br>(MH<br>(C)(MH<br>(C)                                                                                                    | 工具,然后<br>结果。<br>                                                                                                    | 在弾出页面中点                                                                                                | 武击开始检查,等待半分钟<br>可建的离线检查任务,点击<br>查结果文件即可。<br>行,任务右侧的"结果".                        | 中<br>后<br>会<br>街<br>石<br>倒<br>看                                                                                                    |
| ō.<br>;.                                       |                                                                                                    |                                                                                                    | 具:双击运行脚本<br>成,然后点击导出。<br>(MH<br>Common<br>Common<br>Com                                                                                                    | 工具,然后<br>结果。<br>*1552019<br>4.4CurrentVersion 5.3. CurrentBuild(177<br>***********************************                                                                                                    | 在弾出页面中点<br>。<br>、<br>、<br>、<br>、<br>、<br>、<br>、<br>、<br>、<br>、<br>、<br>、<br>、                          | 武击开始检查,等待半分转<br>可建的离线检查任务,点击<br>查结果文件即可。<br>行,任务右侧的"结果",                        | 中后会 右侧 查看                                                                                                    |
| 5.<br>3.<br>7.                                 |                                                                                                    |                                                                                                    | 具:双击运行脚本<br>成,然后点击导出。<br>(MH<br>(MH<br>(MH<br>(MH<br>(MH<br>(MH<br>(MH<br>(MH                                                                                                    | 工具,然后<br>结果。<br>* 155 2019<br>4 ACurrentVersion 5.3. CurrentBuild(177<br>* 4<br>* 4<br>* 4<br>* 4<br>* 4<br>* 4<br>* 4<br>* 4<br>* 4<br>* 4                                                                                                    | 在弾出页面中点<br>。<br>。<br>〕<br>页面,找到创<br>上传第5步的检<br>选择扫描任务:                                                 | 電击开始检查,等待半分转<br>可建的离线检查任务,点面<br>查结果文件即可。<br>行,任务右侧的"结果",                        | 中后会<br>石<br>石<br>香                                                                                                    |
| 5.<br>6.<br>7.                                 |                                                                                                    |                                                                                                    | 具:双击运行脚本<br>成,然后点击导出。<br>(MH<br>(MH<br>(MH<br>(MH<br>(MH<br>(MH<br>(MH<br>(MH                                                                                                    | 工具,然后<br>结果。<br>4.155 2019<br>4.4CurrentVersion 5.3, CurrentBuild(177<br>4.4CurrentVersion 5.3, CurrentBuild(177<br>4.4CurrentVersion 5.4CurrentVersion 5.4CurrentVersion 5.4CurrentBuild(177<br>4.4CurrentVersion 5.4CurrentBu                                                 | 在弾出页面中点<br>。<br>。<br>〕<br>页面,找到创<br>上传第5步的检<br>选择扫描任务:                                                 | 基于始检查,等待半分转<br>可建的离线检查任务,点面<br>查结果文件即可。<br>行,任务右侧的"结果",                         | 中后会<br>石<br>石<br>個                                                                                                    |
| <ol> <li>6.</li> <li>7.</li> <li>8.</li> </ol> |                                                                                                    |                                                                                                    | 具:双击运行脚本<br>成,然后点击导出。<br>(MH<br>(MH<br>(MH<br>(MH<br>(MH<br>(MH<br>(MH<br>(MH                                                                                                    | 工具,然后<br>结果。<br>*155 2019<br>4.CurrentVersion 5.3, CurrentBuild(177<br>4.CurrentVersion 5.3, CurrentBuild(177<br>4.CurrentVersion 5.3, CurrentBuild(177<br>5.<br>****<br>****<br>************************                                                                                                    | 在弾出页面中点                                                                                                | 電开始检查,等待半分转<br>可建的离线检查任务,点面<br>查结果文件即可。<br>行,任务右侧的"结果",<br>面物 "报表", 跳转到料        | 中后会 右 査 覆                                                                                                    |
| <ol> <li>6.</li> <li>7.</li> <li>8.</li> </ol> | *运行根<br>*运示格<br>*/运示格<br>*////////////////////////////////////                                                                                                    |                                                                                                    | 具:双击运行脚本<br>成,然后点击导出。<br>(MH)<br>(MH)                                                                                                    | 工具,然后<br>结果。<br>155 2019<br>4.CurrentVersion 5.3. CurrentBuild(177<br>4.CurrentVersion 5.3. CurrentBuild(177<br>4.CurrentVersion 5.3. CurrentBuild(1                                            | 在弾出页面中点                                                                                                | 高击开始检查,等待半分转<br>可建的离线检查任务,点司<br>查结果文件即可。<br>行,任务右侧的"结果",<br>右侧的"报表",跳转到打        | 中后会<br>石<br>石<br>個<br>五<br>香<br>表<br>管                                                                                                    |
| <b>6.</b><br><b>7.</b><br>8.                   | *       提出         #       基         #       基         #       基         #       基         #       基         #       基         #       #         #       #         #       #         #       #         #       #         #       #         #       #         #       #         #       #         #       #         #       #         #       #         #       #         #       #         #       #         #       #         #       #         #       #         #       #         #       #         #       #         #       #         #       #         #       #         #       #         #       #         #       #         #       #         #       #         #       #         #       # <td< td=""><td>脚查</td><td>具:双击运行脚本<br/>成,然后点击导出线<br/>(Mit<br/>(Mit))))))))))))))))))))))))))))))))))))</td><td>工具,然后<br/>结果。<br/>1155 2019<br/>4.CurrentVersion 6.3. CurrentBuild(17<br/>4.CurrentVersion 6.3. CurrentBuild(17<br/>4.CurrentBuild(17<br/>4.CurrentBuild(17<br/>4.Curren</td><td>在弾出页面中点<br/>一 *<br/>- *<br/>- *<br/>- *<br/>- *<br/>- *<br/>- *<br/>- *<br/>-</td><td>高击开始检查,等待半分转<br/>可建的离线检查任务,点音<br/>查结果文件即可。<br/>行,任务右侧的"结果",<br/>右侧的"报表",跳转到打<br/>即可。</td><td>中<br/>后<br/>会<br/>石<br/>て<br/>て<br/>て<br/>て<br/>て<br/>て<br/>て<br/>て<br/>て<br/>て<br/>て<br/>て<br/>て<br/>て<br/>て<br/>て<br/>の<br/>で<br/>の<br/>し<br/>て<br/>の<br/>し<br/>て<br/>の<br/>し<br/>て<br/>の<br/>し<br/>て<br/>の<br/>し<br/>て<br/>の<br/>し<br/>の<br/>の<br/>の<br/>の</td></td<> | 脚查                                                                                                    | 具:双击运行脚本<br>成,然后点击导出线<br>(Mit<br>(Mit))))))))))))))))))))))))))))))))))))                                                                                                    | 工具,然后<br>结果。<br>1155 2019<br>4.CurrentVersion 6.3. CurrentBuild(17<br>4.CurrentVersion 6.3. CurrentBuild(17<br>4.CurrentBuild(17<br>4.CurrentBuild(17<br>4.Curren           | 在弾出页面中点<br>一 *<br>- *<br>- *<br>- *<br>- *<br>- *<br>- *<br>- *<br>-                                   | 高击开始检查,等待半分转<br>可建的离线检查任务,点音<br>查结果文件即可。<br>行,任务右侧的"结果",<br>右侧的"报表",跳转到打<br>即可。 | 中<br>后<br>会<br>石<br>て<br>て<br>て<br>て<br>て<br>て<br>て<br>て<br>て<br>て<br>て<br>て<br>て<br>て<br>て<br>て<br>の<br>で<br>の<br>し<br>て<br>の<br>し<br>て<br>の<br>し<br>て<br>の<br>し<br>て<br>の<br>し<br>て<br>の<br>し<br>の<br>の<br>の<br>の |

| 其它   | 基线核查任务发起方法有两种:<br>1.【系统首页】>【快速入口】>【基线核查】<br>2.【扫描管理】>【基线核查】>新建 |
|------|----------------------------------------------------------------|
| 备注说明 | 离线检查结果上传一定要上传到创建的任务里,离线目标的 IP 要与任务所选资产一致。                      |

# 6 新建口令猜解任务

本章节将基于具体场景,引导您快速创建口令猜解扫描任务。

## 6.1 在线爆破任务

#### 6.1.1 场景说明

通过字典库模板在线方式对目标进行弱口令扫描。

在本场景中,待查目标主机信息参见下表。

扫描目标数据库主机 IP 192.168.0.59 目标操作系统类型 Windows10 爆破协议 RDP 用户名 administrator 密码 123456 猜解模式 在线爆破 用户名/密码字典 默认用户名/密码字典 执行方式 手动执行扫描

表 6-1 场景说明一待扫目标信息

在线爆破指的是通过在线方式对目标主机讲行字典猜解。

| 任务类型 | 口令猜解一在线爆破                           |
|------|-------------------------------------|
| 描述   | 通过字典库模板在线方式对目标进行弱口令扫描,发现目标主存在的弱口令信息 |

| 拓扑示意 | 目标: windows10<br>夏東                                                                                                    |
|------|----------------------------------------------------------------------------------------------------|
| 预置条件 | 扫描器与目标主机网络可达,可正常访问 RDP 协议,字典模板中需要能够匹配上弱口令                                                                                                    |
| 操作步骤 | <ol> <li>使用 user 账户或者 superadmin 账户登录紫光漏洞扫描系统;</li> <li>*在【扫描管理】&gt;【口令猜解】页面新建任务,然后猜解模式选择"在线爆破",输入目标 IP,在常见服务中勾选 RDP,模式标准模式,用户名选择"默认用户名字典",密码选择"默认密码字典"。</li> </ol> |
|      | 5. 直有结果: 元成冶点山【汕油历文】 火山,远洋汕油社分门,社分石 网的 结果 ,直<br>看扫描任务结果信息。                                                                                                    |
| 其它   | 口令猜解任务发起方法有两种:<br>1.【系统首页】>【快速入口】>【口令猜解】<br>2.【扫描管理】>【口令猜解】>新建                                                                                                    |
| 备注说明 | 可以根据自己的实际需求,在【模板管理】>【字典管理】页面创建字典模板。                                                                                                    |

# 6.2 离线 Hash 爆破任务

## 6.2.1 场景说明

通过字典库模板对离线 Hash 文件进行字典爆破。

在本场景中,待查目标主机信息参见下表。

表 6-2 场景说明一待扫目标信息

| 扫描目标数据库主机 IP | 192. 168. 0. 66 |
|--------------|-----------------|
| 目标操作系统类型     | Cent0S7         |
| 爆破类型         | Linux           |
| 用户名          | root            |
| 密码           | T1@123456       |
| 猜解模式         | 离线 Hash 爆破      |
| 密码字典         | 自建密码字典          |
| 执行方式         | 手动执行扫描          |

Hash 函数常用于密码的保存,离线 Hash 爆破即使用字典中的密码经过 Hash 后与目标 Hash 对比,如果相同则成功。所以前提需要拿到密码保存的 hash 值。。

| 任务类型 | 口令猜解一离线 Hash 爆破                                                       |
|------|-----------------------------------------------------------------------|
| 描述   | 结合字典库模板将 Hash 文件还原成明文                                                 |
| 拓扑示意 | 无                                                                     |
| 预置条件 | 将目标主机中/etc/passwd 和 /etc/shadow 文件下载到本地后,压缩为.zip; 同时密码字典库需要能够匹配对应的密码。 |

|                | 1. 使用 user 账户或者 superadmin 账户登录紫光漏洞扫描系统;                                                        |
|----------------|-------------------------------------------------------------------------------------------------|
|                | <ol> <li>*在【扫描管理】&gt;【口令猜解】页面新建任务,然后猜解模式选择"离线 Hash 爆破",<br/>密码选择"离线测试密码字典"(自建的密码字典)。</li> </ol> |
| 操作步骤           | <ul> <li>3. 在新建页面下发点击新建, 在弾出框中输入 IP 信息, 类型选择 "Linux", 录入方式选择 "上传文件", 将 Hash 文件压缩包上传。</li> </ul> |
|                | 然后确定,点击"保存并执行",即可开始任务。<br>                                                                      |
|                | 4. 查看结果:完成后点击【扫描历史】页面,选择扫描任务行,任务右侧的"结果",查<br>看扫描任务结果信息。                                         |
| 바순             | 口令猜解任务发起方法有两种:<br>1.【系统首页】>【快速入口】>【口令猜解】                                                        |
| <u>央</u> 匕<br> | 2. 【扫描管理】>【口令猜解】>新建                                                                             |
| 备注说明           | 可以根据自己的实际需求,在【模板管理】>【字典管理】页面创建字典模板。                                                             |

# 7 新建移动扫描任务

本章节将基于具体场景,引导您快速创建移动扫描任务。

# 7.1 扫描任务

### 7.1.1 场景说明

采用静态的方式,对安卓、IOS上的 APP 安装包进行离线扫描,发现 app 存在的风险漏洞信息。

在本场景中,待扫信息参见下表。

| 表 7-1       | 场意况明一符扫目标信息 |
|-------------|-------------|
| 扫描目标安装包操作系统 | 安卓          |
| 安装包加密加壳情况   | 未加密         |
| 安装包类型       | apk         |
| 安装包大小       | 1.85 MB     |

目前只支持未加密的安装包进行检查。

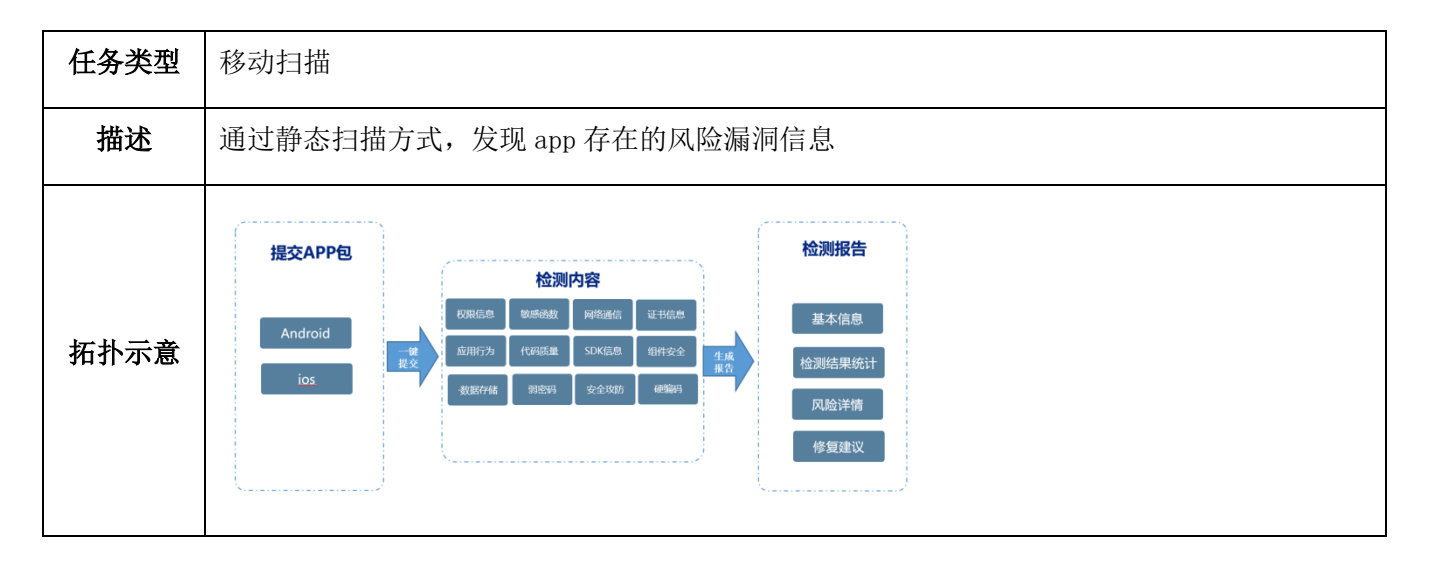

| 预置条件                                     | apk 包未加密加壳,大小不超过 300Mb                                                                             |  |  |
|------------------------------------------|----------------------------------------------------------------------------------------------------|--|--|
| 1. 使用 user 账户或者 superadmin 账户登录紫光漏洞扫描系统; |                                                                                                    |  |  |
|                                          | <ol> <li>*在【扫描管理】&gt;【移动扫描】页面新建任务,应用类型选择"Android",上传 apk 包,<br/>然后点击"上传并扫描"后,扫描任务会自动开始。</li> </ol> |  |  |
| 操作步骤                                     | 新建任务 ×<br>应用类型 ● Android ○ IOS<br>* 应用上传<br>+<br>将文件拖到此处 威 点由上传                                    |  |  |
|                                          | Dase apk<br>上传进度 0%                                                                                |  |  |
|                                          | <ol> <li>查看结果:完成后在页面任务栏,选择扫描任务行,任务右侧的"扫描结果",查看扫描任务结果信息。同时可根据需要下载对应格式的扫描报告。</li> </ol>              |  |  |
| 其它                                       | 基线核查任务发起方法有两种:<br>1.【系统首页】>【快速入口】>【基线核查】<br>2.【扫描管理】>【基线核查】>新建                                     |  |  |
| 备注说明                                     | 扫描报告中只显示有风险的项。                                                                                     |  |  |

# 8 新建镜像扫描任务

本章节将基于具体场景,引导您快速创建镜像扫描任务。

# 8.1 公开远程镜像扫描任务

### 8.1.1 场景说明

对 Docker 公开仓库容器镜像进行扫描,发现其存在的漏洞信息。

在本场景中,待扫信息参见下表。

表 8-1 场景说明一待扫目标信息

| 扫描目标(镜像标签) | centos:latest |
|------------|---------------|
| 仓库类型       | 公共仓库          |
| 镜像类型       | 互联网远程镜像       |

目前只支持未加密的安装包进行检查。

| 任务类型 | 镜像扫描                                  |  |  |
|------|---------------------------------------|--|--|
| 描述   | 使用扫描器对 Docker 公开仓库容器镜像进行扫描,发现其存在的漏洞信息 |  |  |
| 拓扑示意 | 目标: centosiatest<br>正映<br>で 換机        |  |  |
| 预置条件 | 扫描器与目标网络可达;扫描器需配置好 DNS。               |  |  |

|          | 1.             | 使用 user 账户或者 superadmin 账户登录紫光漏洞扫描系统;                                            |
|----------|----------------|----------------------------------------------------------------------------------|
|          | 2.             | *在【扫描管理】>【镜像扫描】页面新建任务,扫描目标选择"镜像扫描",仓库类型选择"公共仓库",输入要扫描的镜像公共标签,点击"开始"按钮后扫描任务会自动开始。 |
|          |                | 新增任务                                                                             |
| 操作步骤     |                | *任务名 公共镜像 4/128                                                                  |
|          |                | <ul> <li>* 扫描目标 ● (像)扫描 ● 仓库扫描</li> <li>仓库送型 ● 公共仓库 ● 私有仓库</li> </ul>            |
|          |                | 镇像标签 <u>centos latest</u>                                                        |
|          |                |                                                                                  |
|          |                | 取消 开始                                                                            |
|          | 3.             | 查看结果: 完成后在页面任务栏,选择扫描任务行,任务右侧的"结果",查看扫描任<br>务结果信息。同时可根据需要下载 doc 格式的扫描报告。          |
|          | 镜 <sup>/</sup> | 像扫描任务发起方法有两种:<br>【系统首页】、【快速λ口】、【镜像扫描】                                            |
| <u> </u> | 1.<br>2.       | 【扫描管理】>【镜像扫描】>新建                                                                 |
| 备注说明     | 无              |                                                                                  |

## 8.2 Haobor 仓库镜像扫描任务

## 8.2.1 场景说明

登陆 Harbor 仓库拉取镜像列表,扫描镜像存在的漏洞信息。

在本场景中,待扫信息参见下表。

表 8-2 场景说明一待扫目标信息

| 仓库类型 | Haobor 仓库 |  |  |
|------|-----------|--|--|
| 版本   | V2        |  |  |
|      |           |  |  |

LLI□□□ Harbor 是一个用于存储和分发 Docker 镜像的企业级 Registry 服务器。

| 任务类型 | 镜像扫描                                                                                                    |  |  |
|------|----------------------------------------------------------------------------------------------------|--|--|
| 描述   | 使用扫描器登陆 Haobor 仓库,选择仓库中的镜像进行扫描,发现其存在的漏洞信息                                                                                                    |  |  |
| 拓扑示意 | 目标: Haobor                                                                                                    |  |  |
| 预置条件 | 扫描器与 Haobor 仓库网络可达,获取 Haobor 仓库的登陆凭证。                                                                                                    |  |  |
| 操作步骤 | <ol> <li>使用 user 账户或者 superadmin 账户登录紫光漏洞扫描系统;</li> <li>*在【扫描管理】&gt;【镜像扫描】页面新建任务,扫描目标选择"仓库扫描",然后输入<br/>Haobor 仓库的地址、版本、用户名密码信息,点击"获取镜像列表"勾选要扫描的镜像<br/>标签。点击"开始"按钮进行任务扫描。</li> </ol> |  |  |
|      | 务结果信息。同时可根据需要下载 doc 格式的扫描报告。                                                                                                    |  |  |
| 其它   | 镜像扫描任务发起方法有两种:<br>1.【系统首页】>【快速入口】>【镜像扫描】<br>2.【扫描管理】>【镜像扫描】>新建                                                                                                    |  |  |
| 备注说明 | 无                                                                                                    |  |  |